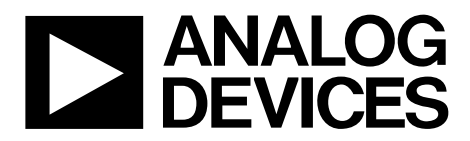

One Technology Way • P.O. Box 9106 • Norwood, MA 02062-9106, U.S.A. • Tel: 781.329.4700 • Fax: 781.461.3113 • www.analog.com

#### Evaluating the AD9644/AD9641 Analog-to-Digital Converters

#### **FEATURES**

Full featured evaluation board for the AD9644 or AD9641 SPI interface for setup and control External clock, on-board oscillator, and AD9524 clocking options Balun/transformer and amplifier input drive options LDO regulator and switching power supply options VisualAnalog® and SPI controller software interfaces

#### **EQUIPMENT NEEDED**

Analog signal source and antialiasing filter Sample clock source (if not using the on-board oscillator) 2 switching power supplies (6.0 V, 2.5 A), CUI EPS060250UH-PHP-SZ, provided PC running Windows® 98 (2nd ed.), Windows 2000, Windows ME, or Windows XP USB 2.0 port, recommended (USB 1.1 compatible) AD9644 or AD9641 evaluation board

FIFO-GX FPGA-based data capture kit

#### **SOFTWARE NEEDED**

VisualAnalog SPI controller

#### **DOCUMENTS NEEDED**

AD9644 or AD9641 data sheet AD9524 data sheet ADP2114 or ADP2108 data sheet AD8376 or ADL5562 data sheet JESD204A specification AN-905 Application Note, VisualAnalog Converter Evaluation Tool Version 1.0 User Manual AN-878 Application Note, High Speed ADC SPI Control Software AN-877 Application Note, Interfacing to High Speed ADCs via SPI AN-835 Application Note, Understanding High Speed ADC Testing and Evaluation

#### resting and Evaluation

#### **GENERAL DESCRIPTION**

This user guide describes the AD9644 and AD9641 evaluation boards (AD9644-155KITZ, AD9644-80KITZ, AD9641-80KITZ), which provide all of the support circuitry required to operate the AD9644 and AD9641 in the available modes and configurations. The application software used to interface with the device is also described.

The AD9644 and AD9641 data sheets provide additional information and should be consulted when using the evaluation board. For additional information or questions, send an email to highspeed.converters@analog.com.

The JESD204A specification can be downloaded from the JEDEC website. The download is free, but registration is required.

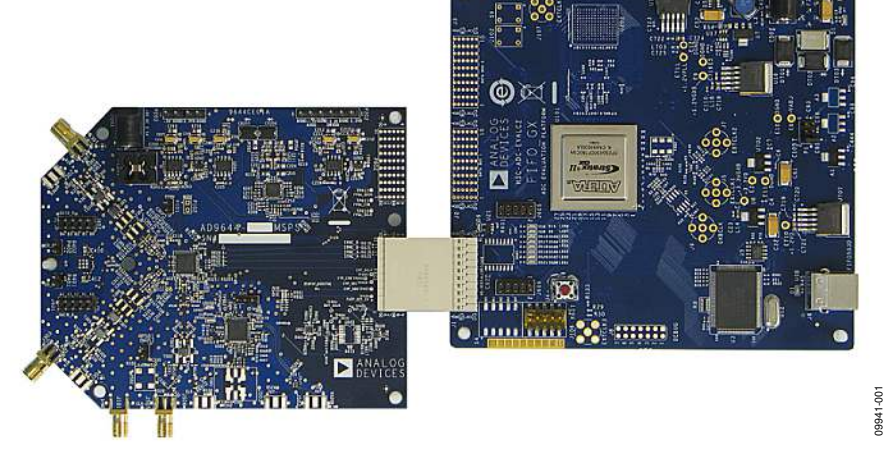

#### **TYPICAL MEASUREMENT SETUP**

Figure 1. AD9644/AD9641 Evaluation Board and FIFO-GX Data Capture Board

### TABLE OF CONTENTS

| Features                  | . 1 |
|---------------------------|-----|
| Equipment Needed          | . 1 |
| Software Needed           | . 1 |
| Documents Needed          | . 1 |
| General Description       | . 1 |
| Typical Measurement Setup | . 1 |
| Revision History          | . 2 |
| Evaluation Board Hardware | . 3 |
| Power Supplies            | . 3 |

#### **REVISION HISTORY**

#### 3/13—Rev. A to Rev. B

| Changed ADA4937 to ADA4937-1 and ADA493 | 8 to |
|-----------------------------------------|------|
| ADA4938-1                               | 5    |
| Changes to Figure 21                    |      |
| Changes to Figure 22                    |      |
| Changes Table 4                         |      |
|                                         |      |

#### 9/12—Rev. 0 to Rev. A

Removed HSC-ADC-EVALCZ (Throughout) ...... 1

#### 8/11—Revision 0: Initial Version

### **Evaluation Board User Guide**

| Input Signals                                    | 3  |
|--------------------------------------------------|----|
| Output Signals                                   | 3  |
| Default Operation and Jumper Selection Settings  | 5  |
| Evaluation Board Software Quick Start Procedures | 8  |
| Configuring the Board                            | 8  |
| Using the Software for Testing                   | 8  |
| Evaluation Board Schematics and Artwork          | 14 |
| Ordering Information                             | 38 |
| Bill of Materials                                | 38 |

### **EVALUATION BOARD HARDWARE**

The AD9644 and AD9641 evaluation boards provide all of the support circuitry required to operate the parts in various modes and configurations. Figure 2 shows the typical bench characterization setup used to evaluate the ac performance of the AD9644 or AD9641. It is critical that the signal sources used for the analog input and clock have very low phase noise (<1 ps rms jitter) to realize the optimum performance of the signal chain. Proper filtering of the analog input signal to remove harmonics and lower the integrated or broadband noise at the input is necessary to achieve the specified noise performance. The AD9644 evaluation board supports dual-channel operation for the AD9644. The AD9641 evaluation board supports single-channel operation for the AD9641.

See the Evaluation Board Software Quick Start Procedures section to get started, and see Figure 17 to Figure 40 for the complete schematics and layout diagrams. These diagrams demonstrate the routing and grounding techniques that should be applied at the system level when designing application boards using these converters.

#### **POWER SUPPLIES**

Each evaluation board is supplied with a wall-mountable switching power supply that provides a 6 V, 2 A maximum output. Connect the supply to an ac wall outlet of 100 V to 240 V at a frequency of 47 Hz to 63 Hz. The output from the supply is provided through a 2.1 mm inner diameter jack that connects to the printed circuit board (PCB) at P201. In the default configuration, the 6 V supply is fused and conditioned on the PCB before connecting to the low dropout linear regulators that supply the proper bias to each of the various sections on the board.

The evaluation board can be powered in a nondefault condition using multiple external bench power supplies to bias each section of the board individually. To do this, remove the E202, E204, E205, and E207 ferrite beads—as well as the E201 ferrite bead for the AD9644—from the evaluation board to disconnect the outputs from the on-board LDOs. Then, use P202 and P203 to connect a different supply for each section. A 1.8 V supply is needed with a 1 A current capability for DUT\_AVDD and DRVDD; however, it is recommended that separate supplies be used for the analog domain and the digital domain. An additional supply (DVDD) is also required to supply 1.8 V for digital support circuitry on the board. This supply should also have a 1 A current capability and can be combined with DRVDD without significantly degrading performance.

To operate the evaluation board using the SPI and the alternate clocking options, a separate 3.3 V analog supply is needed in addition to the other supplies. This 3.3 V supply, or 3P3V\_ANALOG, should have a 1 A current capability and is used to support the clocking circuitry. On the AD9641 evaluation board, the 3.3 V supply is also used to support the optional input path amplifier (ADL5562). An additional supply (5V\_SUPPORT) is used on the AD9644 evaluation board to bias the optional dual input path amplifier (AD8376) on Channel A and Channel B. If used, these supplies should each have a 1 A current capability.

#### **INPUT SIGNALS**

When connecting the clock and analog source, use signal generators with low phase noise, such as the Rohde & Schwarz SMA or HP 8644B signal generators, or an equivalent. Use a 1 m, shielded, RG-58, 50  $\Omega$  coaxial cable for connecting the signal generators to the evaluation board. Enter the desired frequency and amplitude (see the Specifications section in the data sheet of the respective part). When connecting the analog input source, use of a multi-pole, narrow-band band-pass filter with 50  $\Omega$  terminations is recommended. Analog Devices, Inc., uses TTE and K&L Microwave, Inc., band-pass filters. The filters should be connected directly to the evaluation board.

If an external clock source is used, it should also be supplied using a signal generator with low phase noise. Typically, most Analog Devices evaluation boards can accept ~2.8 V p-p or 13 dBm sine wave input for the clock.

#### **OUTPUT SIGNALS**

The default setup uses the Analog Devices high speed converter evaluation platform (FIFO-GX FPGA) for data capture. The output signals from Channel A and Channel B are routed through P601 to the FPGA on the data capture board.

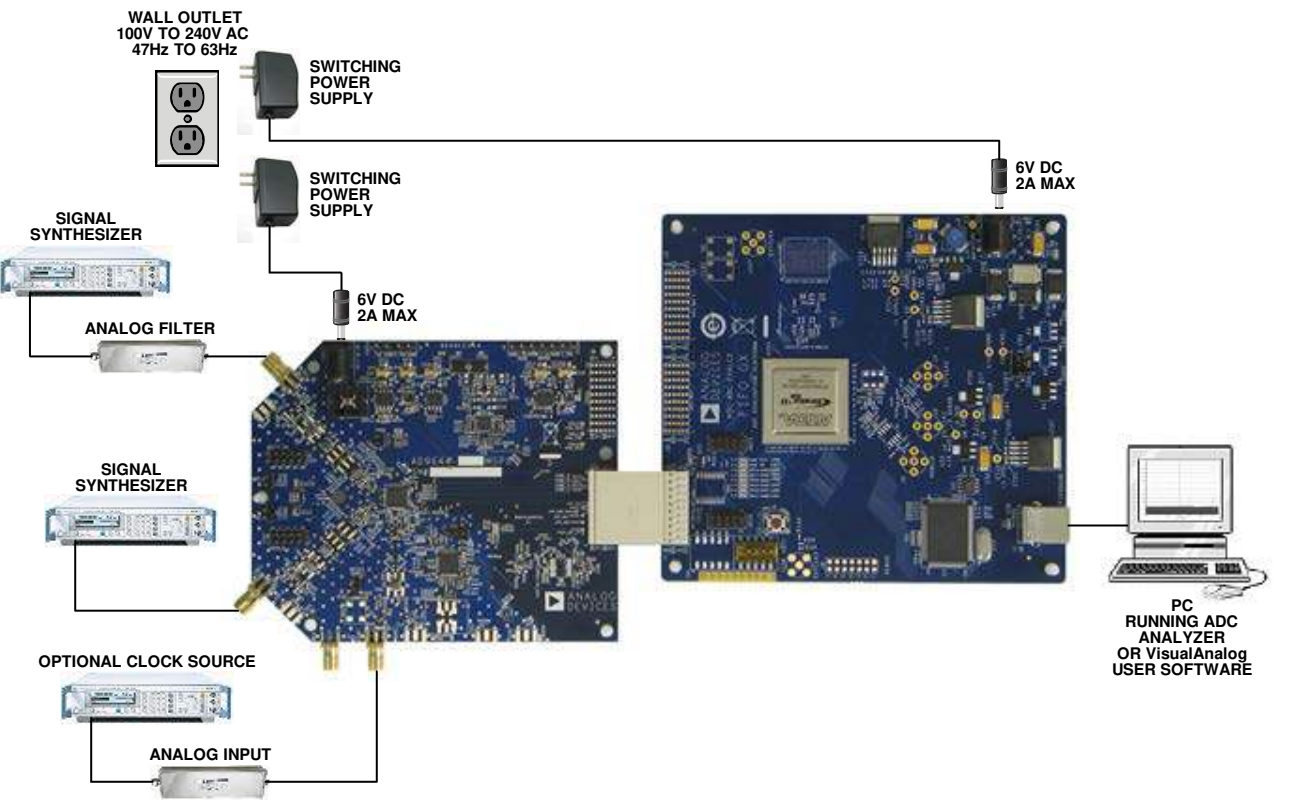

#### Figure 2. AD9644/AD9641 Evaluation Board Connection

09941-002

# DEFAULT OPERATION AND JUMPER SELECTION SETTINGS

This section explains the default and optional settings and modes available on the AD9644 and AD9641 Rev. A evaluation boards.

#### **Power Circuitry**

Connect the switching power supply that is included in the evaluation kit between an ac wall outlet of 100 V to 240 V at 47 Hz to 63 Hz and the P201 jack.

#### Analog Input

The Channel A and Channel B inputs on the evaluation board are set up for a double balun-coupled analog input with a 50  $\Omega$  impedance. This input network is optimized to support a wide frequency band. See the AD9644 data sheet for additional information about the recommended networks for various input frequency ranges. The nominal input drive level is 10 dBm to achieve 2 V p-p full scale into 50  $\Omega$ . At higher input frequencies, slightly higher input drive levels are required due to losses in the front-end network.

Optionally, on the AD9644 evaluation board, Channel A and Channel B inputs on the board can be configured to use the AD8376 digitally controlled variable gain amplifier (VGA). The AD8376 is included on the AD9644 evaluation board at U401. However, the path into and out of the AD8376 can be configured in many different ways depending on the application; therefore, the parts in the input and output paths are left unpopulated. Users should see the AD8376 data sheet for additional information about this part and for configuring the inputs and outputs. The AD8376 by default is held in power-down mode but can be enabled by adding a jumper on P401 (Channel A) or P402 (Channel B).

Optionally, on the AD9641 evaluation board, the Channel A input on the board can be configured to use the ADL5562 ultralow distortion RF/IF differential amplifier. The ADL5562 is included on the AD9641 evaluation board at U401. However, the path into and out of the ADL5562 can be configured in many ways depending on the application; therefore, the parts in the input and output paths are left unpopulated. Users should see the ADL5562 data sheet for additional information on this part and for configuring the inputs and outputs. The ADL5562 by default is held in power-down mode but can be enabled by adding a jumper on P401. The ADL5562 can also be substituted with the ADA4937-1 or the ADA4938-1 to allow evaluation of these parts with the analog-to-digital converter (ADC).

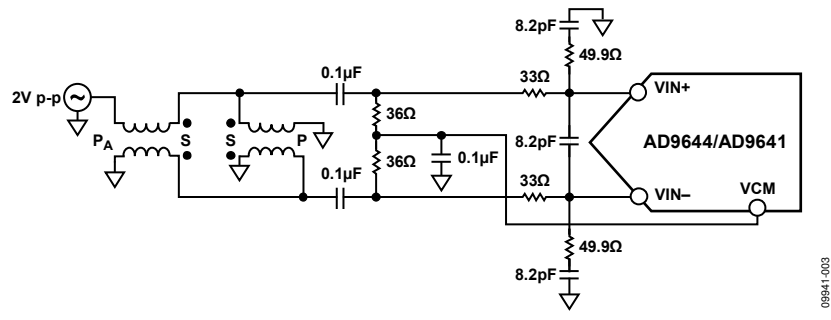

Figure 3. Default Analog Input Configuration of the AD9644/AD9641

#### **Clock Circuitry**

The default clock input circuit that is populated on the AD9644 and AD9641 evaluation boards uses a simple transformer-coupled circuit using a high bandwidth 1:1 impedance ratio transformer (T503) that adds a very low amount of jitter to the clock path. The clock input is 50  $\Omega$  terminated and ac-coupled to handle single-ended sine wave types of inputs. The transformer converts the single-ended input to a differential signal that is clipped by CR503 before entering the ADC clock inputs.

The board is set by default to use an external clock generator. An external clock source capable of driving a 50  $\Omega$  terminated input should be connected to J702.

A differential LVPECL clock driver output can also be used to clock the ADC input using the AD9524 (U501). To place the AD9524 into the clock path, populate R541 and R542 with 0  $\Omega$  resistors and remove R522 and R523 to disconnect the default clock path outputs. In addition, populate R533 and R534 with 0  $\Omega$  resistors. Next, place Y501, which is the Epson Toyocom voltage controlled oscillator that serves as the VCXO for the AD9524. By completing these connections, OUT2 of the AD9524 is connected to the sampling clock inputs of the AD9644/AD9641. The AD9524 must be configured through the SPI controller software to set up the PLL and other operation modes. Consult the AD9524 data sheet for more information about these and other options.

An additional clocking option is provided on the AD9644 evaluation board. In place of connecting an external source for the clock, Y502 a low jitter Valpey Fisher clock oscillator can be placed and used as the clock source. If using Y502, a jumper must be placed on Header P501.

#### PDWN

To enable the power-down feature, add a shorting jumper across P101 at Pin 1 and Pin 2 to connect the PDWN pin to AVDD.

#### Switching Power Supply

The ADC on the AD9644 evaluation board can be configured to use the ADP2114 dual switching power supply to provide power to the DRVDD and AVDD rails of the ADC. To configure the board to operate from the ADP2114, the following changes must be incorporated (see the AD9644 Evaluation Board Schematics and Artwork and Bill of Materials sections for specific recommendations for part values):

- 1. Install R204 and R221 to enable the ADP2114.
- 2. Install R216 and R218.
- 3. Install L201 and L202.
- 4. Remove JP201 and JP203 and install JP202 and JP204.
- 5. Remove E205 and E207 and install E208 and E209.

The ADC on the AD9641 evaluation board can be configured to use the ADP2108 switching power supply to provide power to the DRVDD and AVDD rails of the ADC. To configure the board to operate from the ADP2108, the following changes must be incorporated (see the AD9641 Evaluation Board Schematics and Artwork and Bill of Materials sections for specific recommendations for part values):

- 1. Install R204 to enable the ADP2108.
- 2. Install L201 and L202.
- 3. Remove JP201 and JP203 and install JP202 and JP204.
- 4. Remove E205 and E207 and install E208 and E209.

Making these changes enables the switching converter to power the ADC. Using the switching converter as the ADC power source is more efficient than using the default LDOs.

#### JESD204A Output Modes

The AD9641 evaluation platform supports one JESD204A output mode (see Table 1), and the AD9644 evaluation platform supports several JESD204A output modes (see Table 2 for typical configurations). Each mode requires a different FPGA configuration to capture data properly. Output Configuration A in Table 2 is the configuration for the default mode for the AD9644, and it consists of two converters, each of which has two links and one output lane.

| Table 1. | AD9641 | JESD204A | Configuration |
|----------|--------|----------|---------------|
|----------|--------|----------|---------------|

| Output<br>Configuration | AD9641<br>Configuration | JESD204A<br>Link Settings        | Comments              |
|-------------------------|-------------------------|----------------------------------|-----------------------|
| A                       | One converter,          | M = 1; L = 1; S = 1; F = 2;      | Maximum sample rate = |
|                         | One JESD204A link,      | N' = 16; CF = 0; CS = 0, 1, 2;   | 80 MSPS or 155 MSPS   |
|                         | One lane per link       | K = N/A; $SCR = 0, 1$ ; $HD = 0$ |                       |

| Table 2. AD9644 JESD204A T | vpical Configurations | (Enabled Through SP | I Register 0x5E, Bits[2:0]) |
|----------------------------|-----------------------|---------------------|-----------------------------|
|                            |                       | (                   |                             |

| Output<br>Configuration | AD9644<br>Configuration                                     | JESD204A<br>Link A Settings                                                                                                    | JESD204A<br>Link B Settings                                                                  | Comments                                                                                                    |
|-------------------------|-------------------------------------------------------------|----------------------------------------------------------------------------------------------------|----------------------------------------------------------------------------------------------|----------------------------------------------------------------------------------------------------|
| A                       | Two converters,<br>two JESD204A links,<br>one lane per link | M = 1; L = 1; S = 1; F = 2;<br>N' = 16; CF = 0; CS = 0, 1, 2;<br>K = N/A; SCR = 0, 1; HD = 0                                                   | M = 1; L = 1; S = 1; F = 2;<br>N' = 16; CF = 0; CS = 0, 1, 2;<br>K = N/A; SCR = 0, 1; HD = 0 | Maximum sample rate =<br>80 MSPS                                                                                                    |
| В                       | Two converters,<br>one JESD204A link,<br>two lanes per link | M = 2; L = 2; S = 1; F = 2;<br>N' = 16; CF = 0; CS = 0, 1, 2;<br>K = see the specifications<br>in the AD9644 data sheet;<br>SCR = 0, 1; HD = 0 | Disabled                                                                                     | Maximum sample rate =<br>80 MSPS<br>This configuration is required for<br>applications needing two<br>aligned samples (that is, I/Q<br>applications) |
| С                       | Two converters,<br>one JESD204A link,<br>one lane per link  | M = 2; L = 1; S = 1; F = 4;<br>N' = 16; CF = 0; CS = 0, 1, 2;<br>K = see the specifications<br>in the AD9644 data sheet;<br>SCR = 0, 1; HD = 0 | Disabled                                                                                     | Maximum sample rate =<br>80 MSPS                                                                                                    |

### **EVALUATION BOARD SOFTWARE QUICK START PROCEDURES**

This section provides quick start procedures for using the AD9644 or AD9641 evaluation board. Both the default and optional settings are described.

#### **CONFIGURING THE BOARD**

Before using the software for testing, configure the evaluation board as follows:

- 1. Connect the AD9644 or AD9641 evaluation board to the FIFO-GX data capture board, as shown in Figure 1 and Figure 2.
- 2. Ensure that a jumper is installed on Header P1 between Pin 1 and Pin 2 on the FIFO-GX evaluation board to set the FPGA I/O voltage to 1.8 V.
- 3. Connect the AD9644 or AD9641 evaluation board to a 6 V, 2.5 A switching power supply (such as the CUI, Inc., EPS060250UH-PHP-SZ included in the evaluation board package).
- 4. Connect the FIFO-GX board to a 6 V, 2.5 A switching power supply (such as the CUI EPS060250UH-PHP-SZ included in the evaluation board package).
- 5. Connect the FIFO-GX board (J6) to a PC with the USB cable.
- 6. On the ADC evaluation board, confirm that there are no jumpers installed on any of the header pins.
- 7. Connect a low jitter sample clock to Connector J505 (J506 may be installed on earlier revision boards and can be used for the clock input on these boards). If the AD9644 clock divider is used, provide a clock into J505 (or J506) at the appropriate rate, which is divided to the desired clock rate. The input clock level should be between 10 dBm and 14 dBm.
- 8. Use a signal generator with low phase noise to provide an input signal to the analog input—Connector J301 (Channel A) and/or Connector J303 (Channel B). Use a 1 m, shielded, RG-58, 50 Ω coaxial cable to connect the signal generator. For best results, use a narrow-band band-pass filter with 50 Ω terminations and an appropriate center frequency. For the testing of these boards, TTE, Allen Avionics, and K&L band-pass filters were used.

#### USING THE SOFTWARE FOR TESTING

#### Setting Up the ADC Data Capture

After configuring the board, set up the ADC data capture using the following steps:

 Open VisualAnalog on the PC that is connected to the evaluation board. The appropriate part type should be listed in the status bar of the VisualAnalog – New Canvas window. Select the template that corresponds to the type of testing to be performed (for example, in Figure 4 AD9644 has been selected).

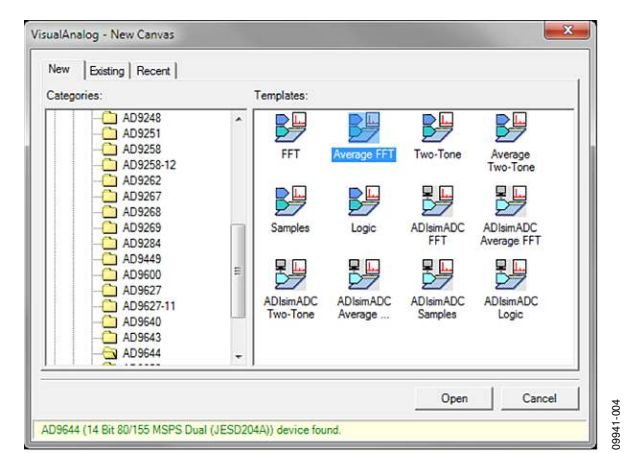

Figure 4. VisualAnalog, New Canvas Window

2. After the template is selected, a message appears asking if the default configuration can be used to program the FPGA (see Figure 5). Click **Yes**, and the window closes.

| (1) | VisualAnalog will now attempt to program the on-board FPGA with a default file for the AD9644.                                                                                                    |
|-----|----------------------------------------------------------------------------------------------------|
| Y   | Please click Yes to program the FPGA. If you prefer to use the current FPGA configuration, click No.                                                                                                    |
|     | Before clicking Yes, please make sure the HSC-ADC-EVALC-GX is powered with the correct supply<br>and that the board is connected to the computer. Also make sure the dipswitch U4 on the HSC-ADC-<br>EVALC-GX is set to the following configuration: |
|     | 1 - OFF<br>2 - ON<br>3 - OFF<br>4 - ON<br>5 - ON                                                                                                    |
|     | If the configuration is successful, you will see the DONE light.                                                                                                    |
|     | ☐ Do not show this message again.                                                                                                    |
|     | Yes No                                                                                                    |

Figure 5. VisualAnalog Default Configuration Message

3. To change features to settings other than the default settings, click the **Expand Display** button (see Figure 6) to view the full window (shown in Figure 7).

Detailed instructions for changing the features and capture settings can be found in the AN-905 Application Note, *VisualAnalog Converter Evaluation Tool Version 1.0 User Manual.* After the changes are made to the capture settings, click the **Collapse Display** button (see Figure 7) to minimize the window (shown in Figure 6).

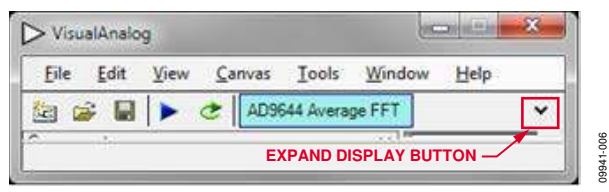

Figure 6. VisualAnalog Window Toolbar, Collapsed Display

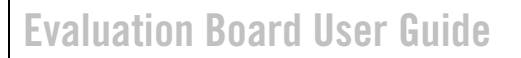

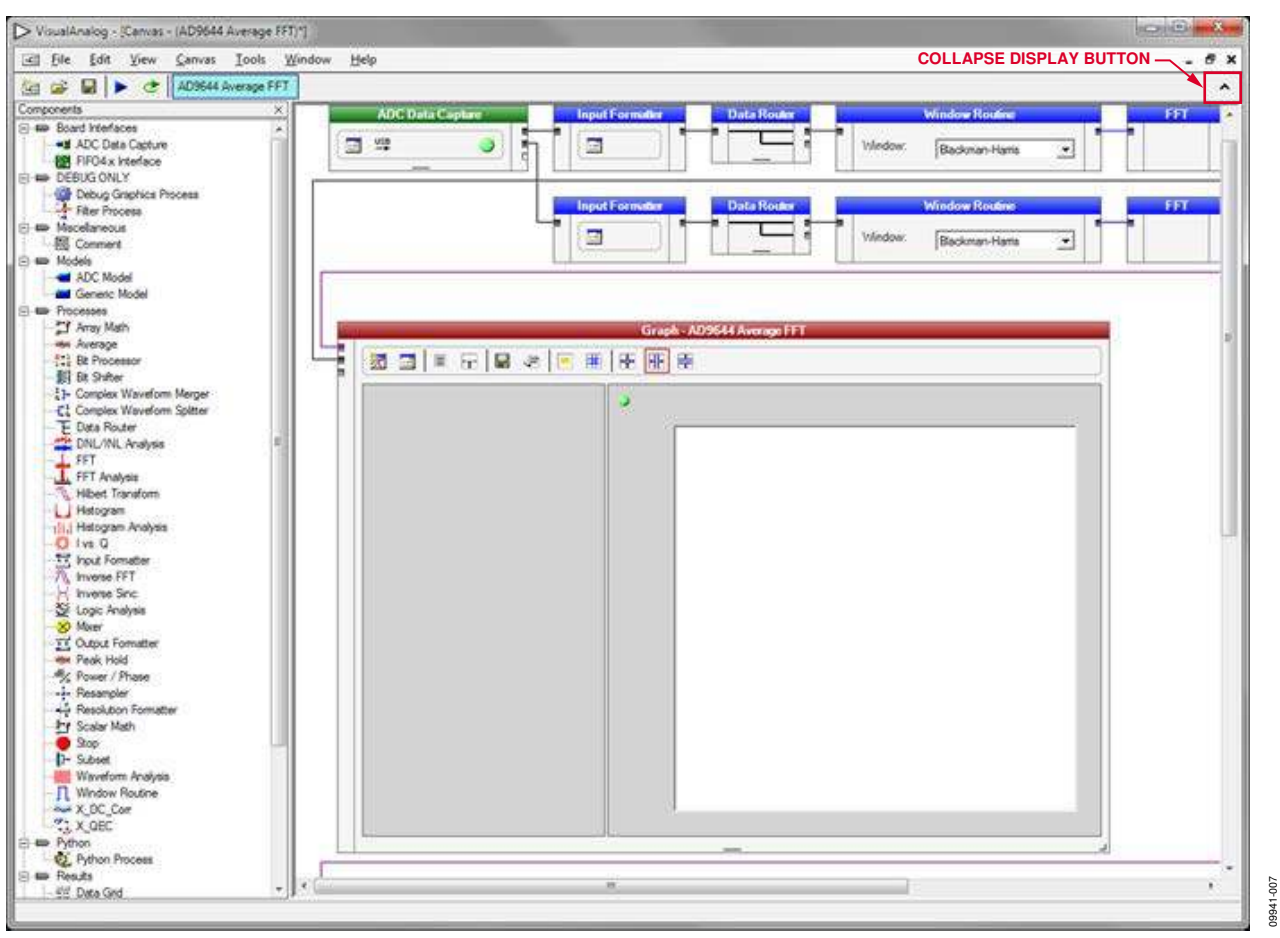

Figure 7. VisualAnalog, Main Window

4. If the input clock divider is used or if testing in Configuration C is desired, a nonstandard FPGA configuration file is required. To program the FPGA with a nonstandard configuration, click ADC Data Capture, and the ADC Data Capture Settings window appears. Click the Capture Board tab. Under the FPGA area, select the appropriate FPGA configuration file from the **Program Files:** box (see Table 2 and Figure 8). The selected FPGA configuration is then downloaded to the hardware using VisualAnalog. Table 2 details the configurations that are available to program the FPGA.

| Outp    | ut Configuration |                    |                              |  |
|---------|------------------|--------------------|------------------------------|--|
| AD9644  | AD9641           | Clock Divider      | FPGA Configuration File Name |  |
| A and B | A                | Disabled (Default) | ad9644_41.rbf (default)      |  |
| A and B | A                | Set to Divide by 2 | ad9644_41_div2.rbf           |  |
| A and B | A                | Set to Divide by 3 | ad9644_41_div3.rbf           |  |
| A and B | A                | Set to Divide by 4 | ad9644_41_div4.rbf           |  |
| A and B | А                | Set to Divide by 5 | ad9644_41_div5.rbf           |  |
| A and B | A                | Set to Divide by 6 | ad9644_41_div6.rbf           |  |
| A and B | A                | Set to Divide by 7 | ad9644_41_div7.rbf           |  |
| A and B | A                | Set to Divide by 8 | ad9644_41_div8.rbf           |  |
| С       | A                | Disabled           | ad9644_41_config3.rbf        |  |

#### Table 3. AD9644 and AD9641 JESD204A Typical Configurations

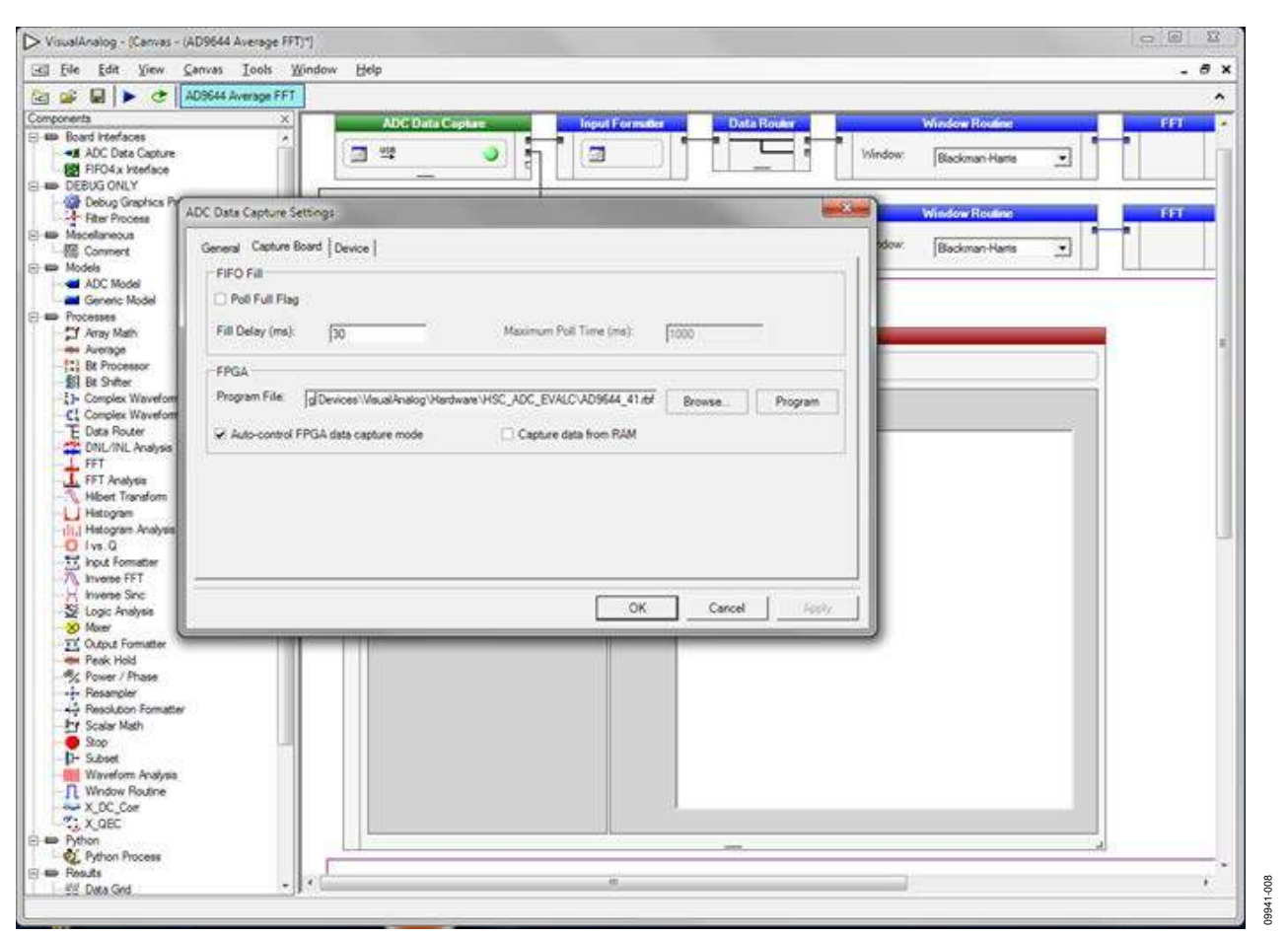

Figure 8. VisualAnalog, Main Window, Data Capture Settings

#### Setting Up the SPI Controller Software

After the ADC data capture board setup is complete, set up the SPI Controller software using the following procedure:

 Start the SPI Controller software by selecting the SPI controller software from the Start menu or by doubleclicking the SPIController software desktop icon. If prompted for a configuration file, select the appropriate one. If not, check the title bar of the window to determine which configuration is loaded. If necessary, select Cfg Open from the File menu and select the appropriate file based on your part type. Note that the CHIP ID(1) field should be filled to indicate whether the correct SPI controller configuration file is loaded (see Figure 9).

| CHIPPORT CFG(0)  LSB First Controller will also be updated from DUT  CHIP ID(1) Read Dust 14 bit 80/155 MSPS CHIP GRADE(2) Read I55 MSPS | DEVICE INDEX(45)<br>ADC<br>IV A<br>IV B |  |
|----------------------------------------------------------------------------------------------------|-----------------------------------------|--|

Figure 9. SPI Controller, CHIP ID(1) Box

2. Click the **New DUT** button in the **SPIController** window (see Figure 10).

| e Config Help                                                                                                    | <ul> <li>New DUT Button</li> </ul> |  |
|----------------------------------------------------------------------------------------------------|------------------------------------|--|
| bal ADCBase 0 ADC A ADC B                                                                                                    |                                    |  |
| CHIP PORT CFG(0)  LSB First Reset Controller will also be updated from DUT  CHIP ID(1) Ress U9644, Dual 14 bit 80/155 MSPS with JESD2044/Oulanka) | ADC<br>F A<br>B<br>S               |  |
| CHIP GRADE(2)<br>Read<br>55 MSPS                                                                                                    | R                                  |  |

Figure 10. SPI Controller, New DUT Button

3. In the ADCBase 0 tab of the SPIController window, find the CLKDIV(B) box (see Figure 11). If using the clock divider, use the drop-down box to select the correct clock divide ratio, if necessary. See the AD9644 or AD9641 data sheet; the AN-878 Application Note, *High Speed ADC SPI Control Software*; and the AN-877 Application Note, *Interfacing to High Speed ADCs via SPI*, for additional information.

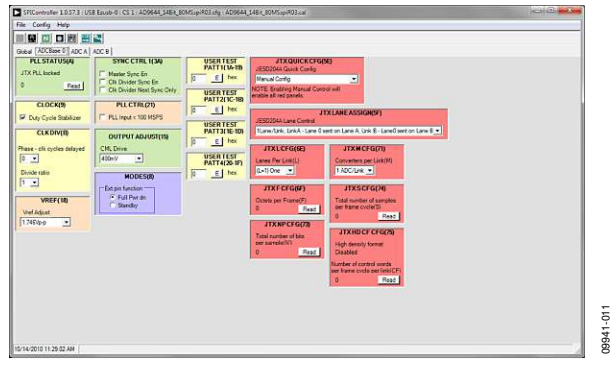

Figure 11. SPI Controller, CLKDIV(B) Box

- 4. If the ADC sample rate is less than 100 MSPS, click the PLL Input < 100 MSPS check box in the PLL CTRL(21) box of the ADCBase0 tab. If you configured the FPGA for a clock divider mode in Step 4 of the Setting Up the ADC Data Capture section, select the appropriate clock divider setting in the Divide ratio drop-down box located in the CLKDIV(B) box. If you configured the FPGA for Output Configuration C (two converters, one JESD204A link, one lane per link) in Step 4 of the Setting Up the ADC Data Capture section, select this option in the JTX QUICK CFG box.</p>
- 5. Note that other settings can be changed on the ADCBase 0 tab (see Figure 11) and the ADC A and ADC B tabs (see Figure 12) to set up the part in the desired mode. The ADCBase 0 tab settings affect the entire part, whereas the settings on the ADC A and ADC B tabs affect the selected channel only. Note that for the AD9641, only the ADCBase0 and ADC A tabs are available because the device is a single-channel ADC. See the AD9644 or AD9641 data sheet; the AN-878 Application Note, *High Speed ADC SPI Control Software*; and the AN-877 Application Note, *Interfacing to High Speed ADCs via SPI*, for additional information on the available settings.
- 6. Set the single-ended SYNC check box in the JTX LINK CTRL2 box on both the ADC A and ADC B tabs (or on only the ADC A tab for the AD9641) as shown in Figure 12. This sets the JESD input syncs to operate in singled-ended CMOS mode for compatibility with the FPGA configuration.

600

09941

|                                                                                                    | The Contraction of Party States and States                                                                                                    | NAMES OF TAXABLE                                                                                                    |                                                                                                    | 1                                                                                         |                                                                                                    |               |  |
|----------------------------------------------------------------------------------------------------|----------------------------------------------------------------------------------------------------|----------------------------------------------------------------------------------------------------|----------------------------------------------------------------------------------------------------|-------------------------------------------------------------------------------------------|----------------------------------------------------------------------------------------------------|---------------|--|
| ie Conlig Help                                                                                                    |                                                                                                    |                                                                                                    |                                                                                                    |                                                                                           |                                                                                                    |               |  |
|                                                                                                    | 3 <b>6</b> 8                                                                                                    |                                                                                                    |                                                                                                    |                                                                                           |                                                                                                    |               |  |
| Isteal ADCBase 0 ADC A                                                                                                    | ADC B                                                                                                    |                                                                                                    |                                                                                                    |                                                                                           |                                                                                                    |               |  |
| HODES(R)<br>is Par to Mole<br>· Normal<br>· Pose Cove<br>· Standly<br>OFFSET(H)<br>OFFSET(S)<br>· OFFSET(S)<br>· · · · · · · · · · · · · · · · · · · | Output Modelle<br>Output Modelle<br>Dapt Invest<br>Dapt Invest<br>Dapt Invest<br>Come Bany<br>Come Bany<br>Come Bany<br>Come Bany<br>Come Bany<br>Come Bany<br>Come Bany<br>Come Code | Reset PN<br>Reset PN<br>Test User IN<br>Contraves C<br>Output Test<br>Inf<br>BIST Eval<br>PIST held<br>MSB<br>00000000 0 | TESTRODO                                                                                                    |                                                                                           |                                                                                                    |               |  |
| JTXUNKCTRU<br>Usik Pawe Down<br>FAC Dasble<br>Land Synchronization E<br>Test Samples Enables<br>Plendstandom Tail Bio<br>Intel Lane Alignment Tess   | All Annual Table     Annual Table     Annual Table     Annual Table     Second State     Second Struct     Second Struct     Second Struct                                            | FREZED<br>rad Dan<br>rad Bas<br>st(Test Only)<br>\$2340]                                                                 | JTXLINKCTRUIKD<br>Checks in Daskie<br>Test Constation /Tool<br>Norial Operation /Tool<br>Test Constation hop Sal<br>Test Dested in Link Input (*) | JTXLINKCTRL450<br>LL0 Report Cont<br>0 Elect<br>JTXDDCCF0(40)<br>Device Identification(0) | JTXLIDECFGBD<br>Land 0 Identification(LD)<br>2 E free<br>JTXLIDICFGBD<br>Land 1 Identification(LD) | JTXRESTCFG(A) |  |
| JTX K CF GE70                                                                                                    | Individual Mode                                                                                                    | 2                                                                                                    | 2010-00 C 200                                                                                                    | 11X BID CF C(08)                                                                          | JTX SCRAMBLE(R)                                                                                    | JTXCHKSUMD    |  |

Figure 12. SPI Controller, Example ADC A Tab

7. If Configuration B (two converters, one JESD204A link, two lanes per link) is selected, click the **FACI Disable** check box in the **JTX LINK CTRL1** box (shown in Figure 13) for both Channel A and Channel B (**ADC A** and **ADC B** tabs) for the AD9644, or for only Channel A (**ADC A** tab) for the AD9641. Changing this selection sets the part to match the expected FPGA input configuration.

| Dicproviller 10313                            | USE Eauna-0/CE 1 / ADMARK                                                                                       | 148K KOVIII P                                            | LEXAN CADAGAN, SASA, BONGINADDIN                                                                                                    |                          |                        |                                                                                                    |
|-----------------------------------------------|----------------------------------------------------------------------------------------------------|----------------------------------------------------------|----------------------------------------------------------------------------------------------------|--------------------------|------------------------|----------------------------------------------------------------------------------------------------|
| Config Help                                   | 1000                                                                                                    |                                                          |                                                                                                    |                          |                        |                                                                                                    |
|                                               | 1954                                                                                                    |                                                          |                                                                                                    |                          |                        |                                                                                                    |
| ACCOUNT ADC                                   | A [AOC 8]                                                                                                    |                                                          |                                                                                                    |                          |                        |                                                                                                    |
| MODESUD                                       | OUTPUT MODELING                                                                                                 |                                                          | TESTION                                                                                                    |                          |                        |                                                                                                    |
| Fue De Made<br>Darred<br>Frank Dean<br>Daridy | Coput and/or bur<br>Coput and/or bur<br>Caso Forma<br>Cohier Broay<br>* 2 to Corptiment                         | C Ream PS<br>C Ream PS<br>Test User Ho<br>(Controller Mo | Long Gen<br>Shari Gen<br>de<br>soon Minde <u>e</u> ]                                                                                                    |                          |                        |                                                                                                    |
| OFFICIAL                                      | 1° Grey Code                                                                                                    | 10                                                       |                                                                                                    |                          |                        |                                                                                                    |
| Reel Add (LSRe)                               |                                                                                                    | 1                                                        | and the second second s |                          |                        |                                                                                                    |
|                                               |                                                                                                    | Second /                                                 | 1051.065109                                                                                                    |                          |                        |                                                                                                    |
|                                               |                                                                                                    |                                                          | ores.                                                                                                    |                          |                        |                                                                                                    |
|                                               |                                                                                                    |                                                          | AUX DUCATED                                                                                                    |                          |                        |                                                                                                    |
|                                               |                                                                                                    | 100                                                      | the second                                                                                                    |                          |                        |                                                                                                    |
|                                               |                                                                                                    | otnoonce ar                                              | NUMBER PART                                                                                                    |                          |                        |                                                                                                    |
|                                               |                                                                                                    |                                                          |                                                                                                    |                          |                        |                                                                                                    |
|                                               |                                                                                                    |                                                          |                                                                                                    |                          |                        |                                                                                                    |
| JEXLINKCTIL                                   | AND STREAM                                                                                                    | (18,2%)                                                  | -JULINCCHLICS                                                                                                    | JIXLBRCTPLASS            | TOXODOCTOR             | 2000051030009                                                                                                   |
| List Parer Down                               | ()" Mala TA Se                                                                                                  | dial Day                                                 | Chethan Daille                                                                                                    | CAS Ferrer Court         | Late Orsenfication(20) | Link mannet Kale StREST)                                                                                        |
| Lang Southernighton                           | De Digens (r 1)                                                                                                 | ACTION Control of                                        | Test Generation Made                                                                                                    | So D. C. Han             | 2 C 10                 |                                                                                                    |
| Paul Stangles Erables                         | 2 Small Engle                                                                                                   | \$194C                                                   | formal Common Tex Deamed 🛫                                                                                                    | JEX DID CFG860           | TKUDICIGES             | JTKRESPC/G078                                                                                                   |
|                                               |                                                                                                    |                                                          | Terr Generation Input Sel                                                                                                    | Dence MenticelysiCICy    | Leve FilterstandurCt   | Cristman and Bella 2042320                                                                                      |
| contractors summit-                           | · · · · · · · · · · · · · · · · · · ·                                                                           | -                                                        | 3 2000 Billing to Pick Billing                                                                                                    | 13 1 10                  | F 3 100                | P 10 M                                                                                                    |
| No Centred                                    | and the Real Property lies                                                                                      |                                                          |                                                                                                    | JIXMOCFORM               | ITX SCRAMELINES        | FIXCARUMO                                                                                                    |
| AD Dealers                                    |                                                                                                    |                                                          |                                                                                                    |                          |                        | and all entering the second second second second second second second second second second second second second |
| JIXECHOLDS                                    | 1. The second second second second second second second second second second second second second second second |                                                          |                                                                                                    | Bark Statisfication (BCS | And Streetile Desided  | and the second second second second                                                                             |

Figure 13. SPI Controller, Example ADC A Tab

8. Click the **Run** button in the **VisualAnalog** toolbar (see Figure 14).

| 1912 | F. 474 | 10   | C      | <b>T</b> 2010 | Mr. A. | 11.1.2 | _ |
|------|--------|------|--------|---------------|--------|--------|---|
| File | Edit   | View | Canvas | Tools         | window | Heip   |   |
| ia c | 2      | R    | C AD96 | 644 Avera     | ge FFT |        | ~ |
| _    |        | V    |        |               |        |        | _ |
|      |        |      |        | UTTON         |        |        |   |

Figure 14. Run Button in VisualAnalog Toolbar, Collapsed Display

#### Adjusting the Amplitude of the Input Signal

Next, adjust the amplitude of the input signal for each channel as follows:

 Adjust the amplitude of the input signal for Channel A so that the fundamental is at the desired level. (Examine the Fund Power reading in the left panel of the VisualAnalog Graph – AD9644 Average FFT window (see Figure 15).)

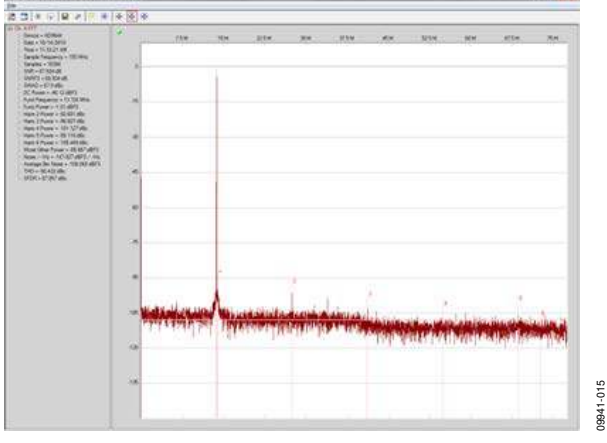

Figure 15. Graph Window of VisualAnalog

- 2. Repeat Step 1 for Channel B on the AD9644.
- 3. Click the disk icon within the graph for Channel A to save the performance plot data as a .csv formatted file. See Figure 16 for an example.

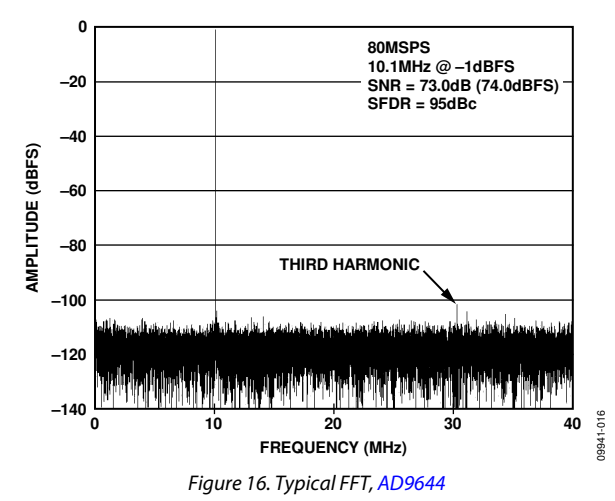

4. Repeat Step 3 for Channel B on the AD9644.

#### **Troubleshooting Tips**

If the FFT plot appears abnormal, use the following troubleshooting tips:

- If you see a normal noise floor when you disconnect the signal generator from the analog input, be sure you are not overdriving the ADC. Reduce the input level, if necessary.
- In the **VisualAnalog** main window, click the **Settings** button in the **Input Formatter** box. Check that **Number Format** is set to the correct encoding (offset binary by default). Repeat this procedure for the other channel.

If the FFT appears normal but the performance is poor, use the following troubleshooting tips:

- Ensure that an appropriate filter is used on the analog input.
- Check that the signal generators for the clock and the analog input have low phase noise.
- Change the analog input frequency slightly if noncoherent sampling is being used.
- Verify that the SPI configuration file matches the product being evaluated.

If the FFT window remains blank after **Run** is clicked, use the following troubleshooting tips:

- Check that the evaluation board is securely connected to the FIFO-GX board.
- Ensure that the FPGA has been programmed by verifying that the **DONE** LED is illuminated on the FIFO-GX board. If this LED is not illuminated, make sure the U4 switch on the board is in the correct position for the USB configuration.
- Verify that the correct FPGA program was installed by clicking the **Settings** button in the **ADC Data Capture** box in VisualAnalog, and then clicking the **FPGA** tab and verifying that the proper FPGA bin file is selected for the part.

If **VisualAnalog** indicates that the FIFO Capture timed out, use the following troubleshooting tips:

- Ensure that all power and USB connections are secure.
- Probe the DCOA signal at RN801 (Pin 2) on the evaluation board and confirm that a clock signal is present at the ADC sampling rate.

## **EVALUATION BOARD SCHEMATICS AND ARTWORK**

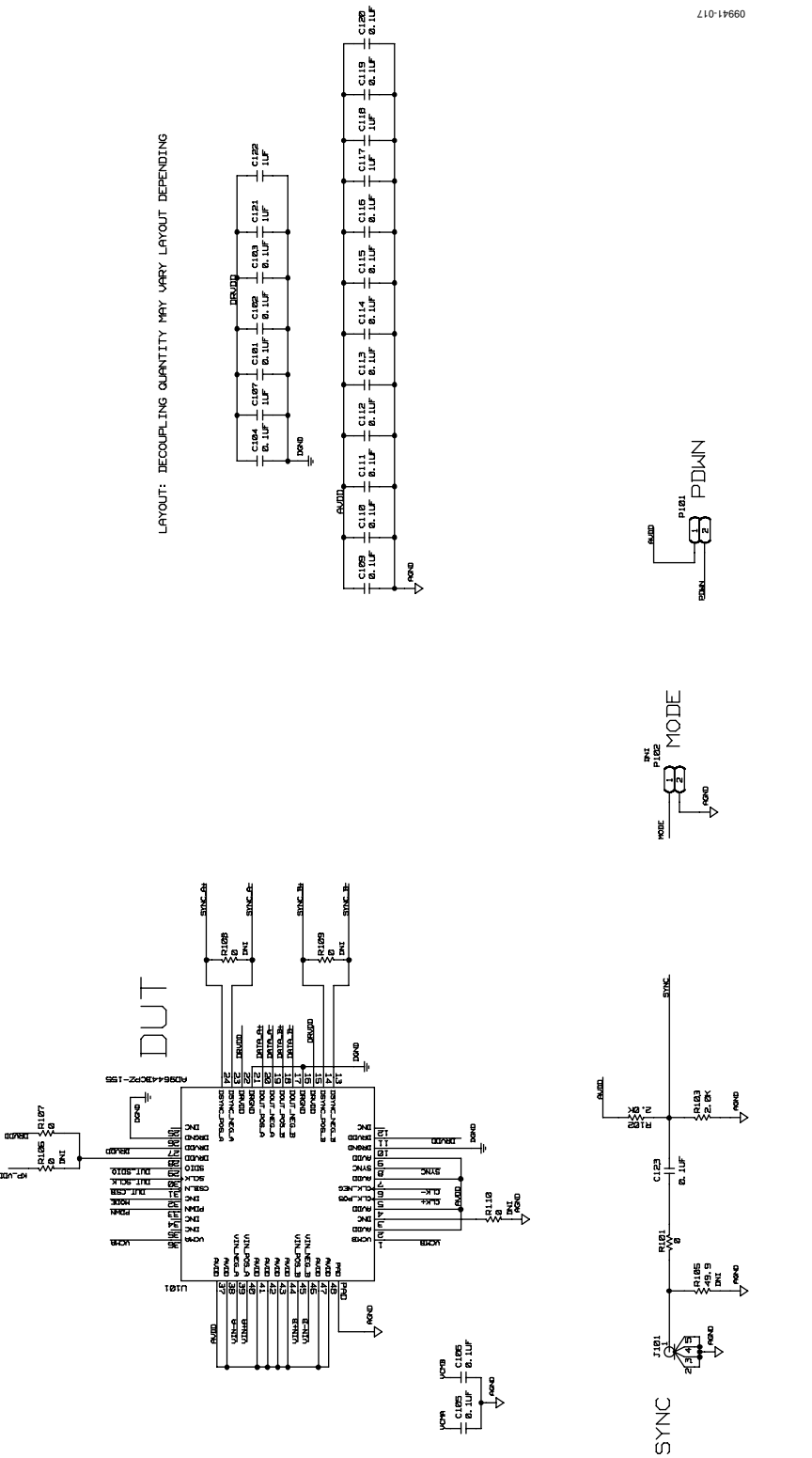

Figure 17. AD9644 DUT and Related Circuits

810-14660

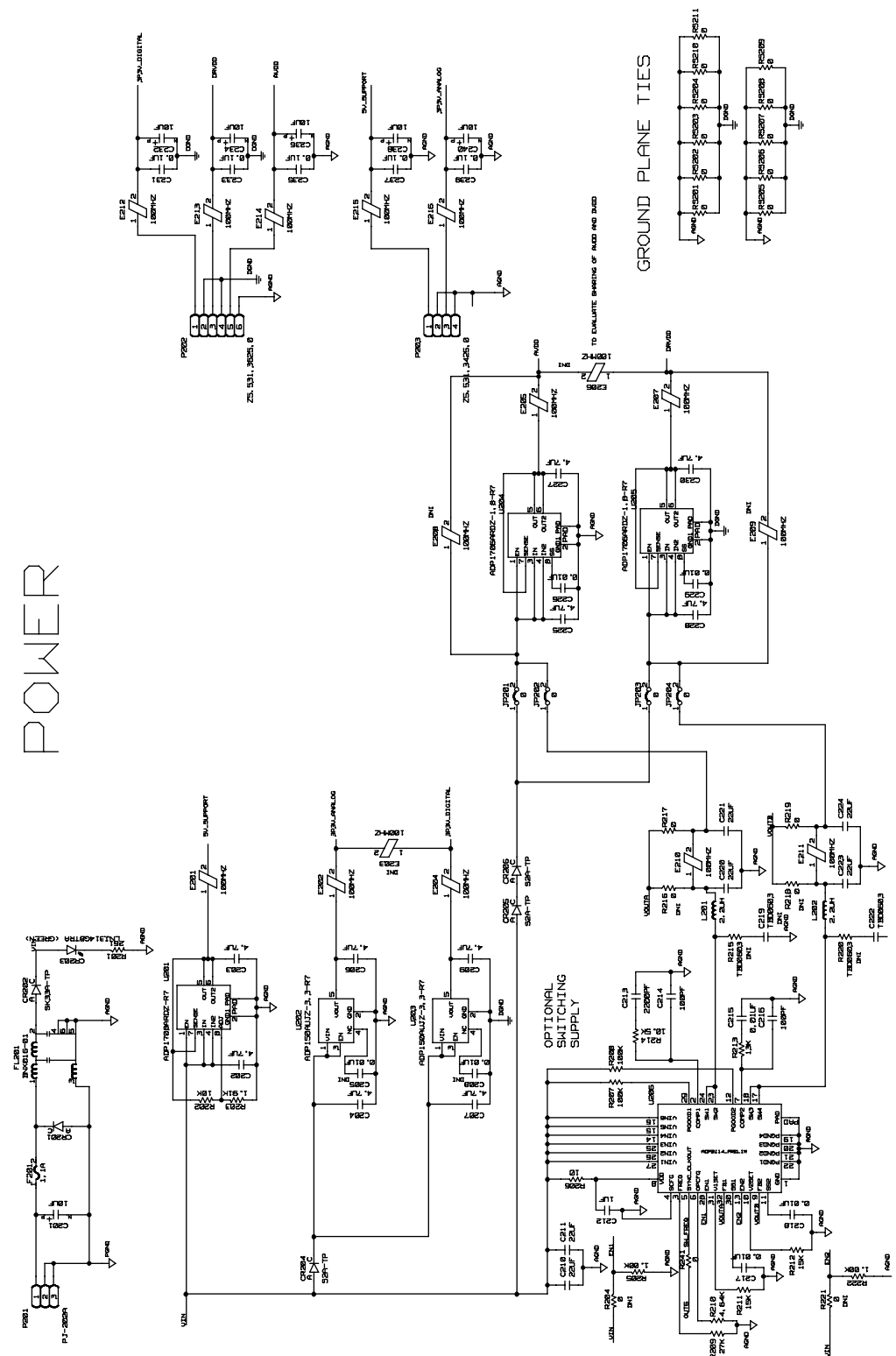

Figure 18. AD9644 Board Power Input and Supply

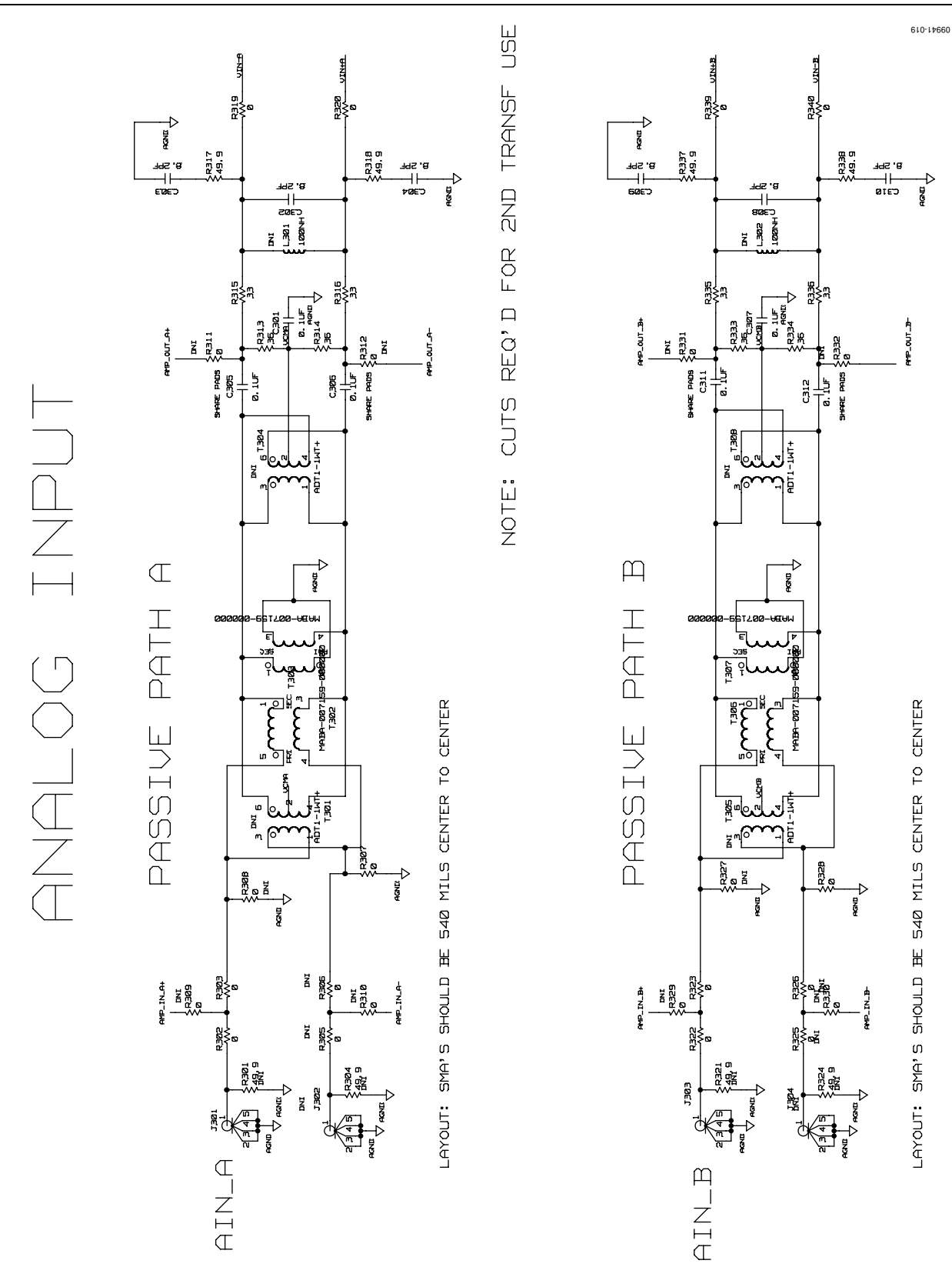

Figure 19. AD9644 Passive Analog Input Circuits

Rev. B | Page 16 of 48

UG-294

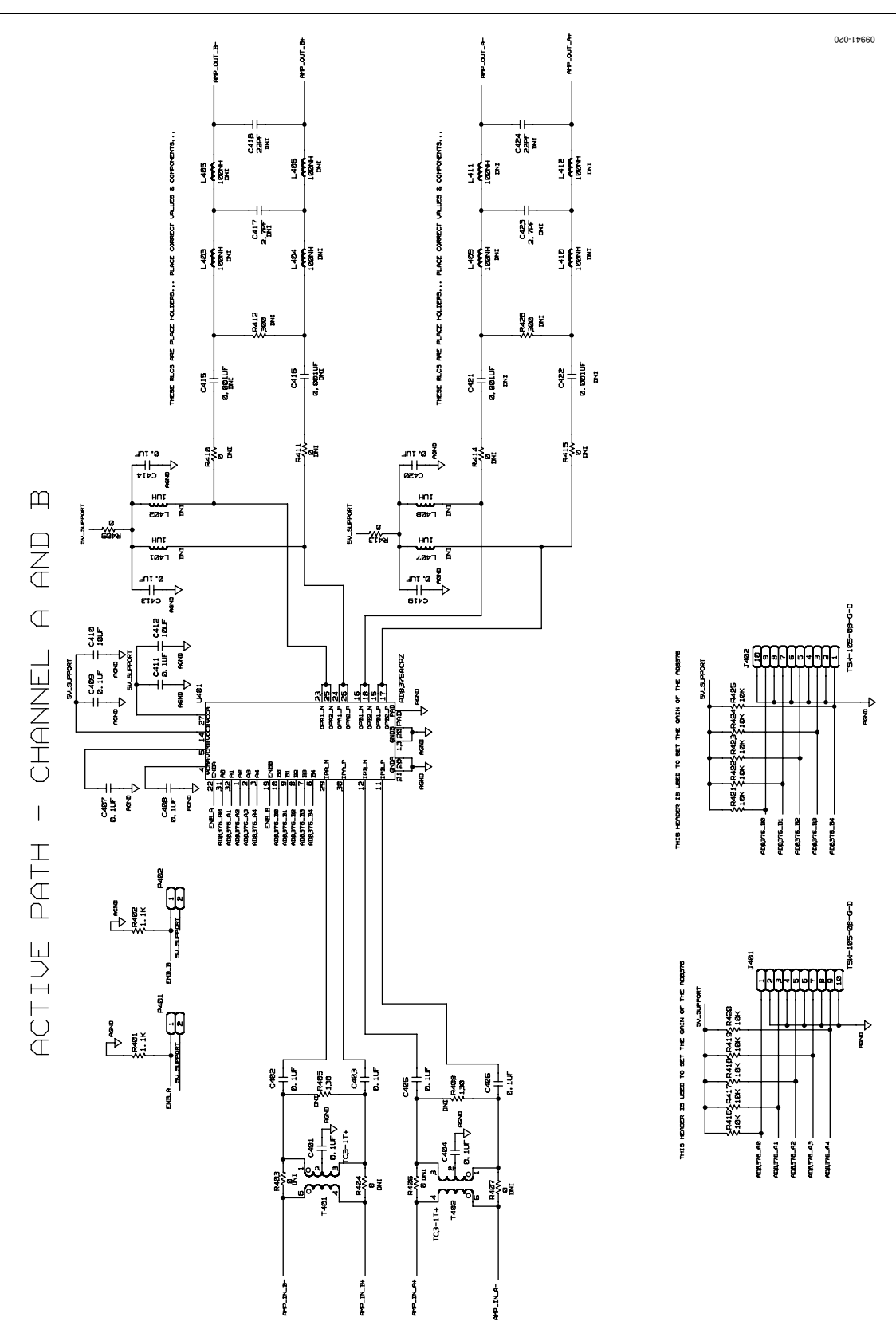

Figure 20. AD9644 Optional Active Input Circuits

120-14960

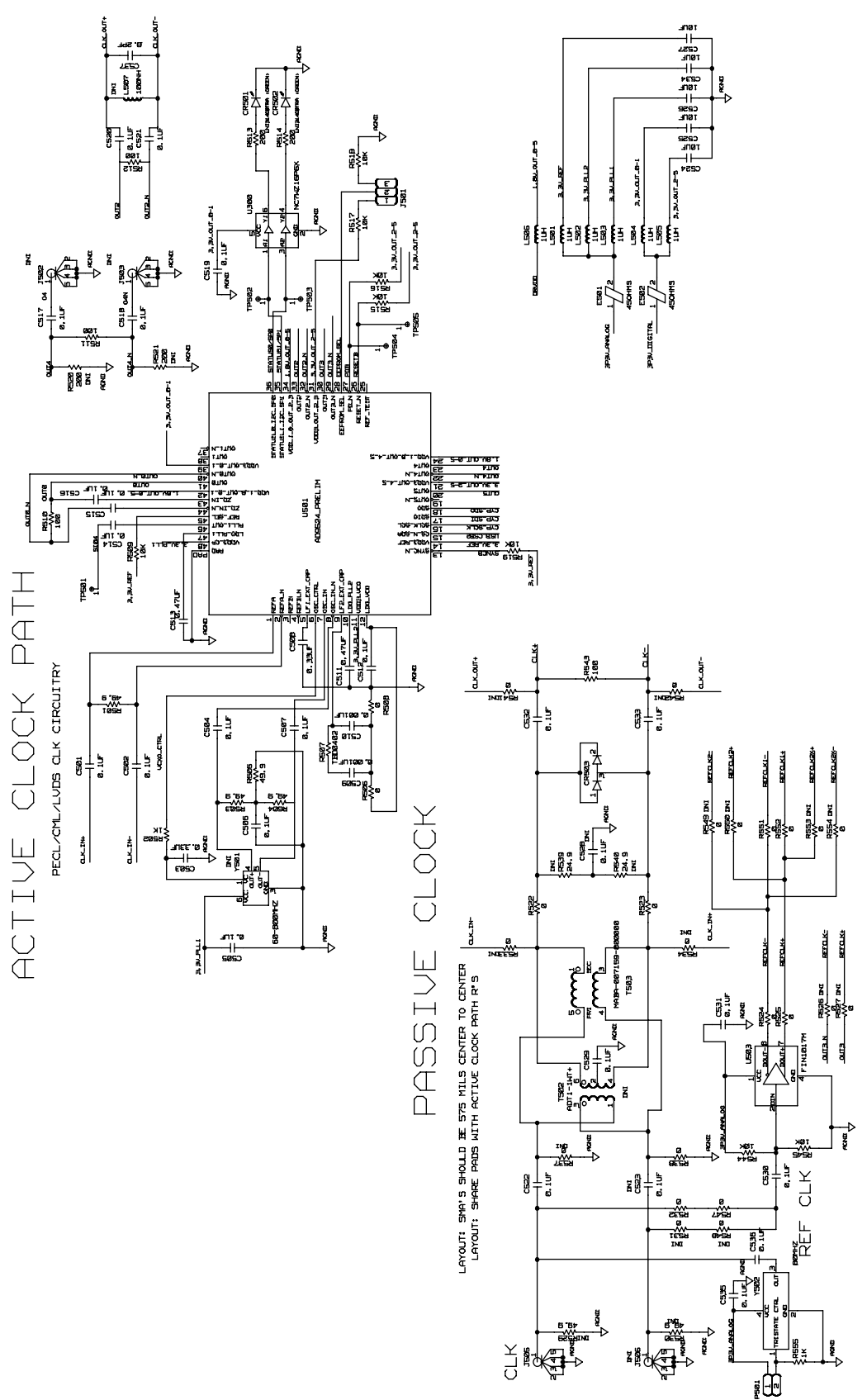

Figure 21. AD9644 Clock Input Circuits

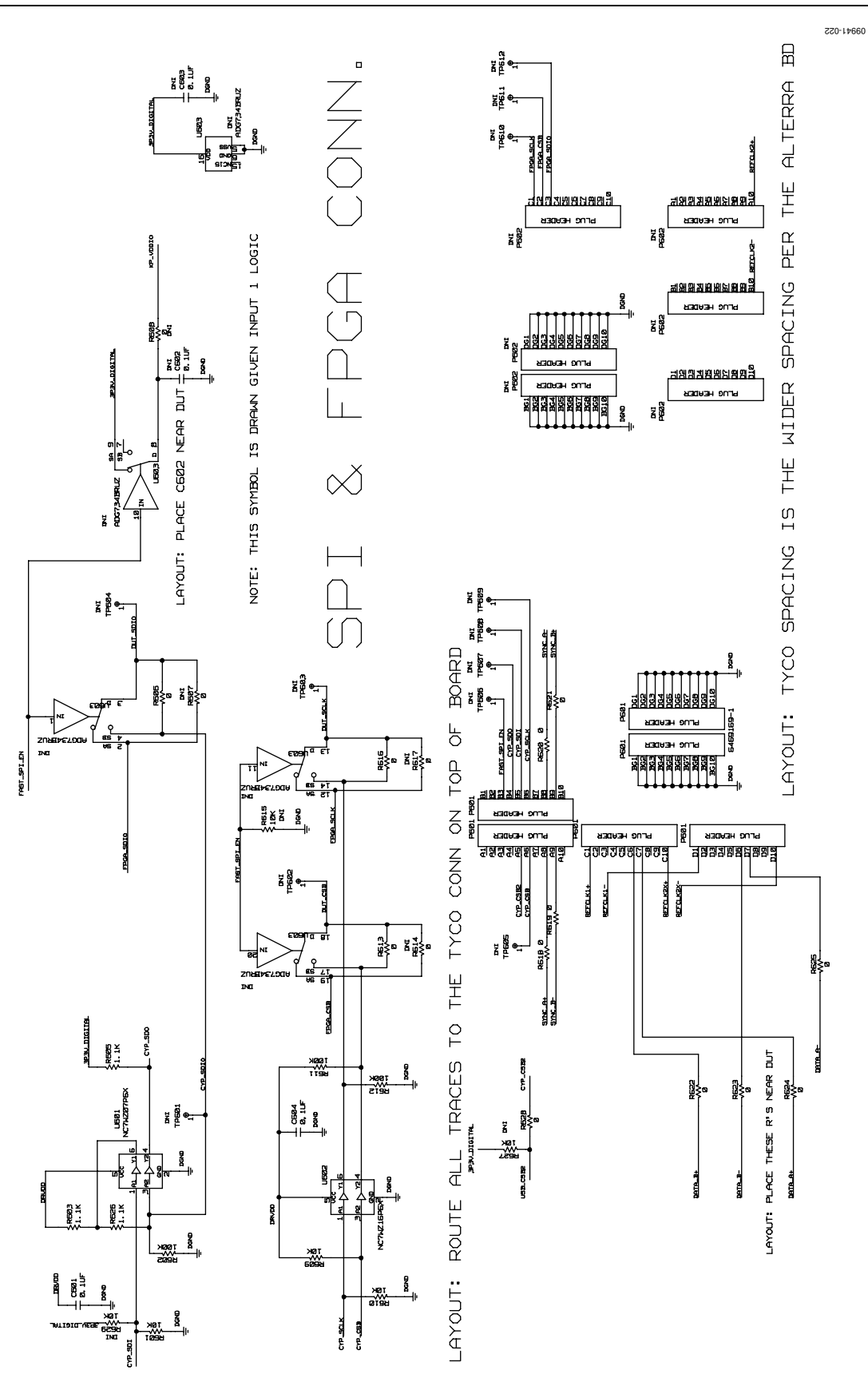

Figure 22. AD9644 SPI Configuration Circuit and FIFO Connections

# **Evaluation Board User Guide**

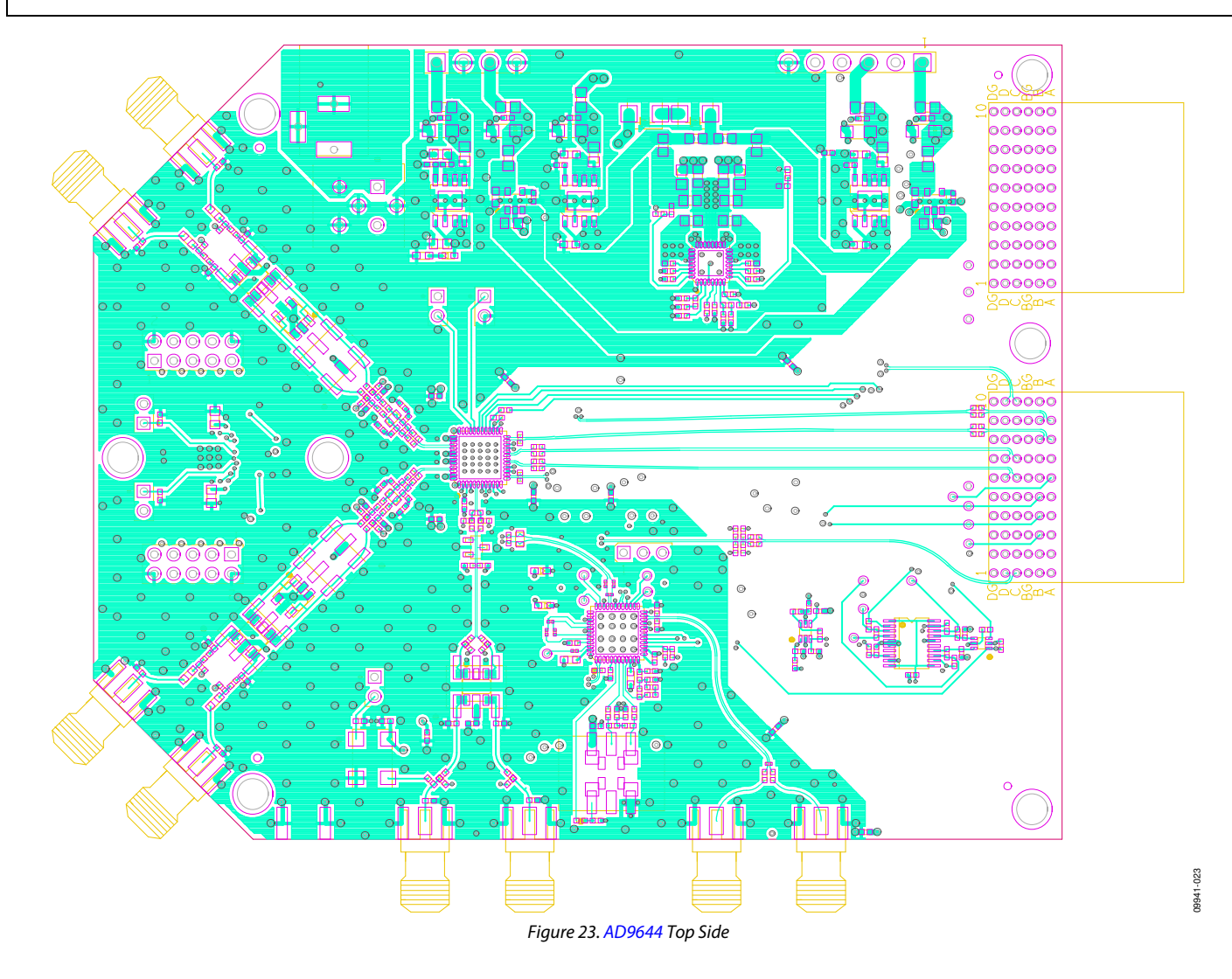

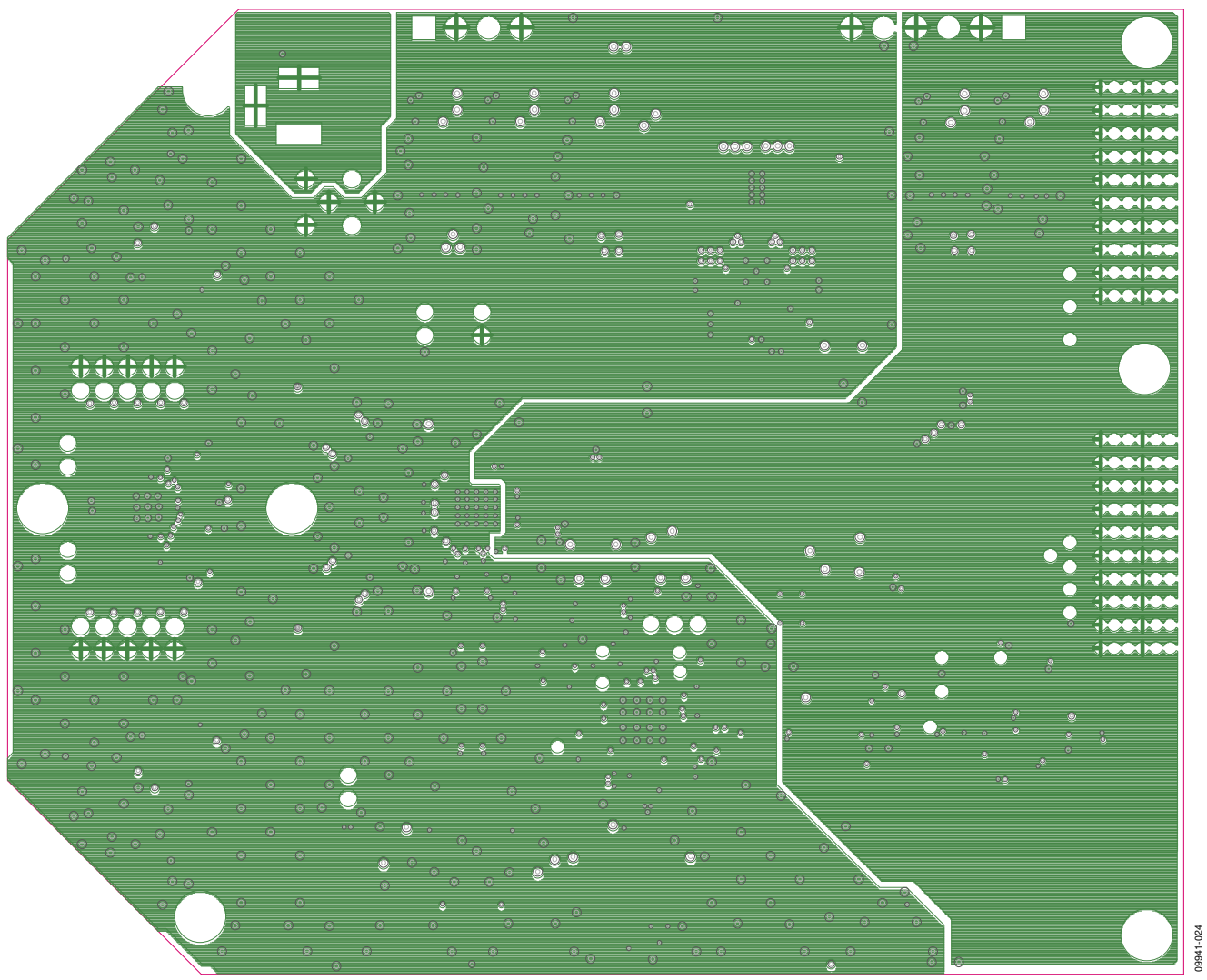

Figure 24. AD9644 Ground Plane (Layer 2)

## UG-294

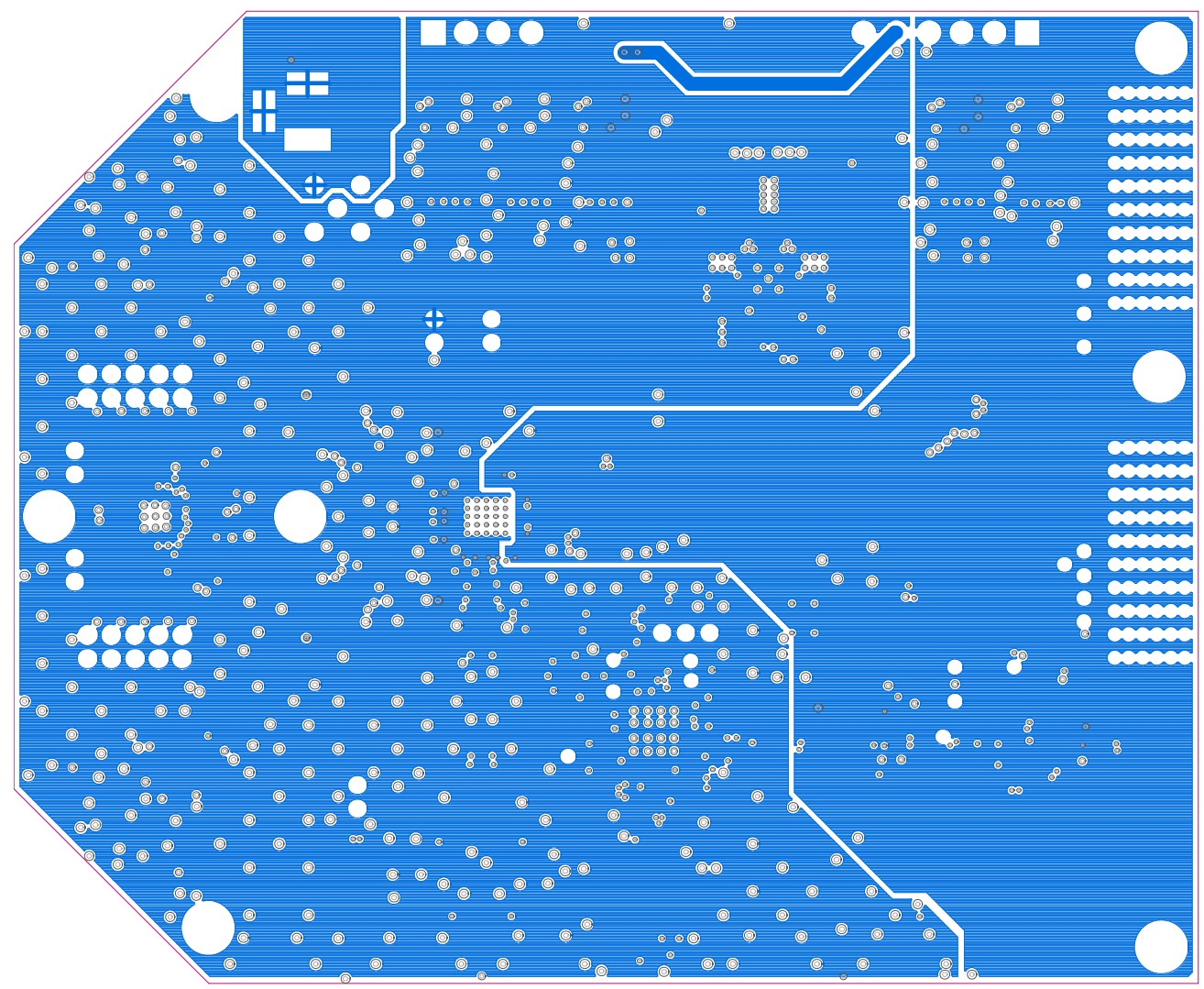

Figure 25. AD9644 Power Plane (Layer 3)

09941-025

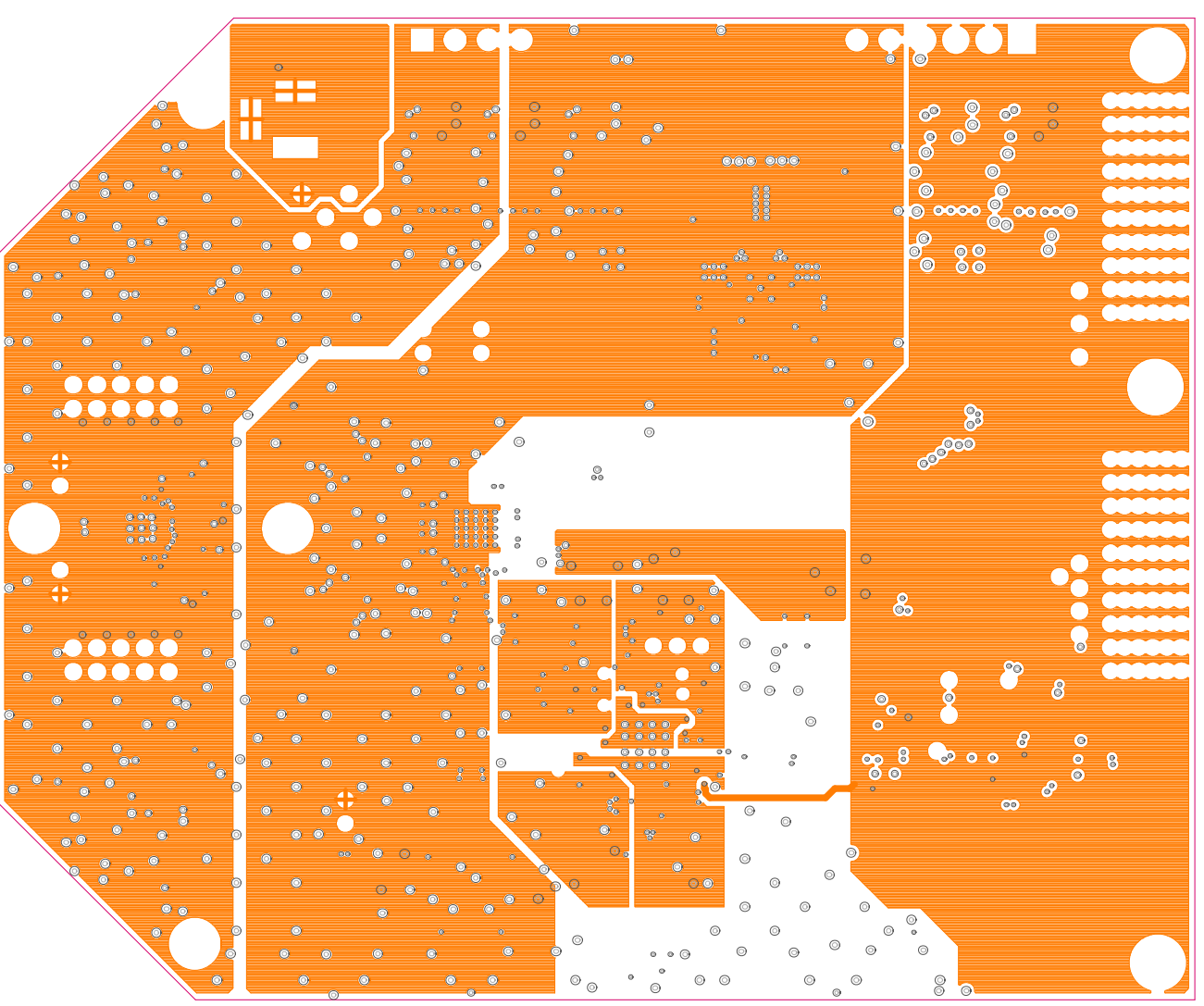

Figure 26. AD9644 Power Plane (Layer 4)

09941-026

# UG-294

**Evaluation Board User Guide** 

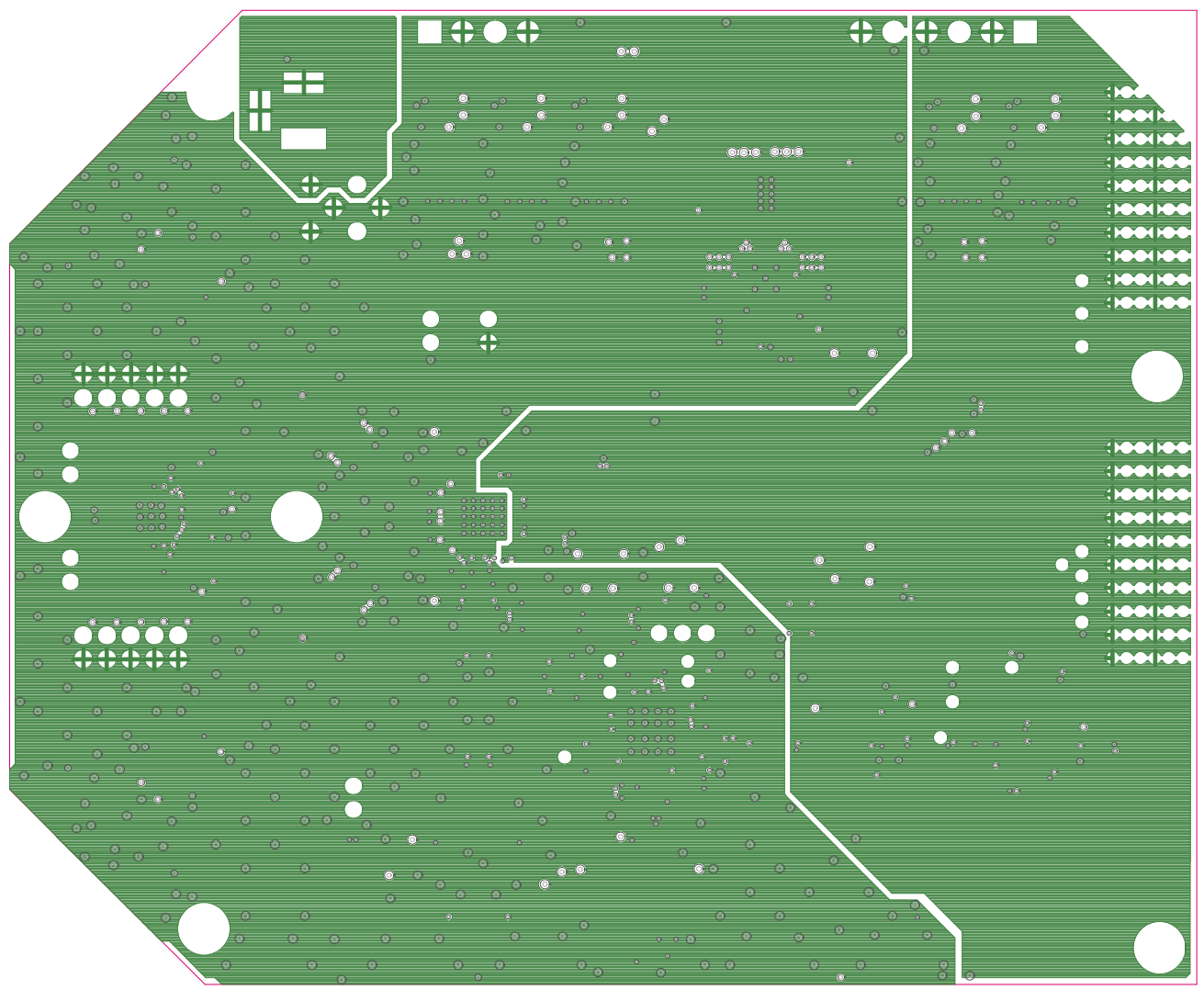

Figure 27. AD9644 Ground Plane (Layer 5)

09941-027

09941-028

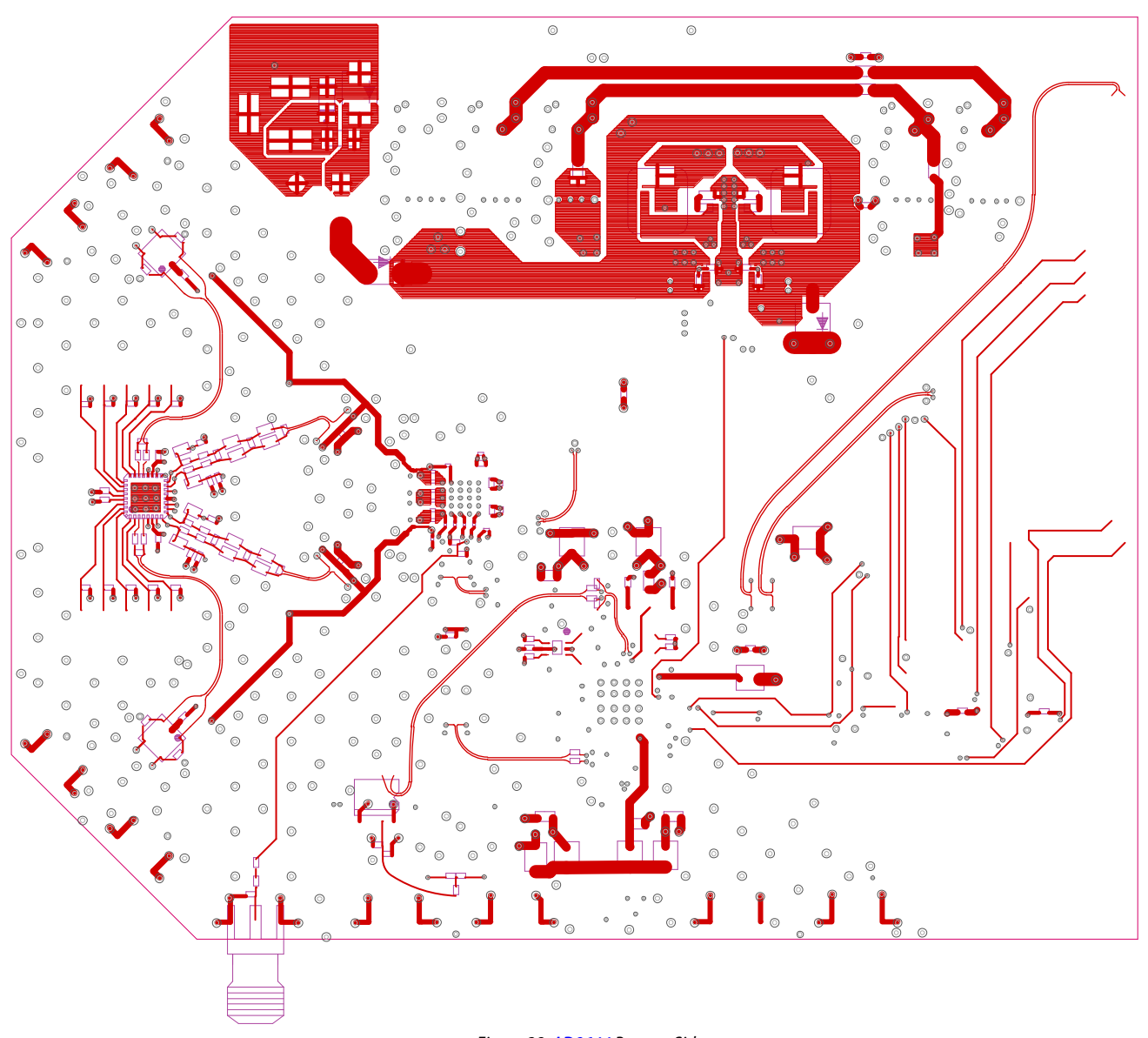

Figure 28. AD9644 Bottom Side

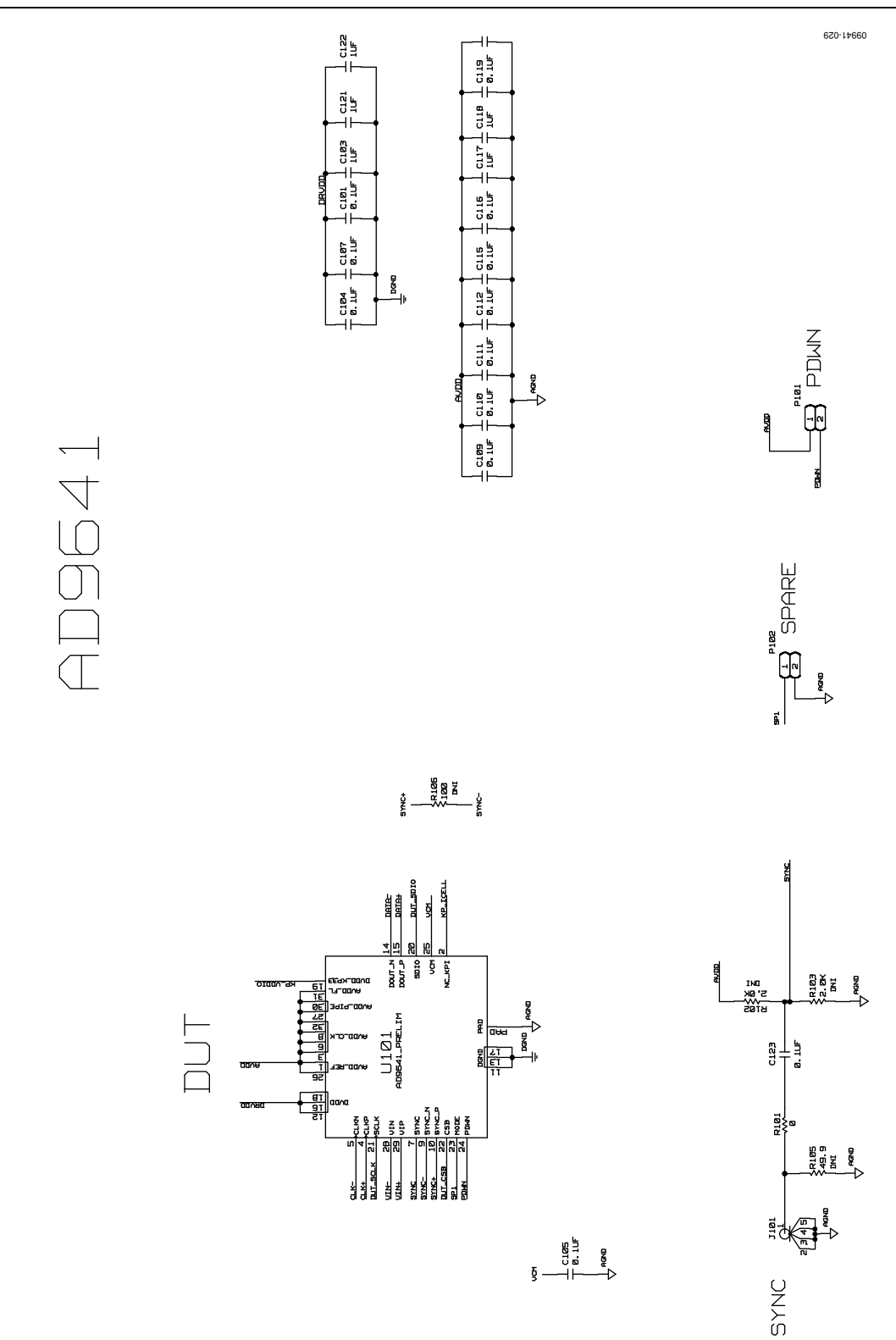

Figure 29. AD9641 DUT and Related Circuits

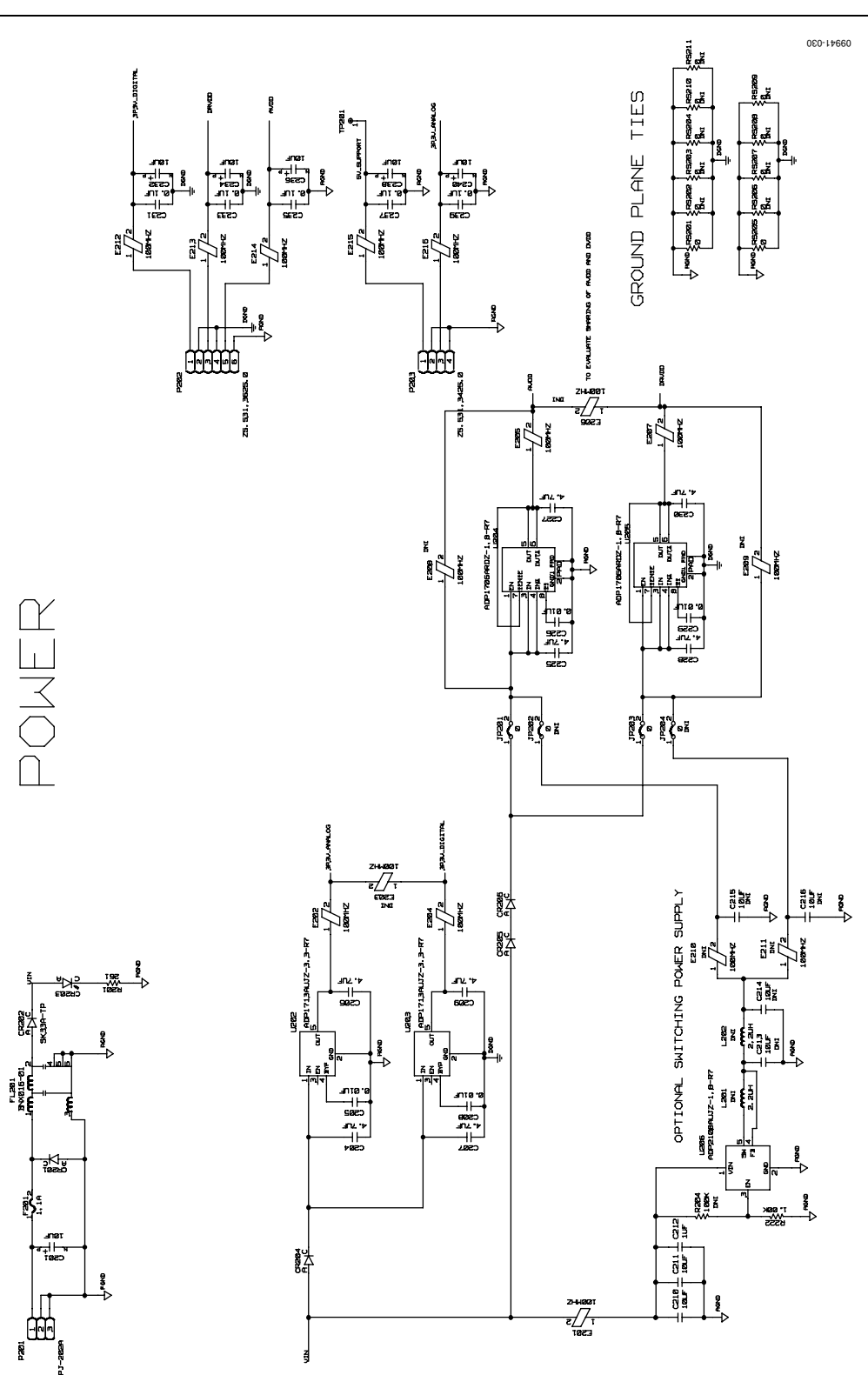

Figure 30. AD9641 Board Power Input and Supply

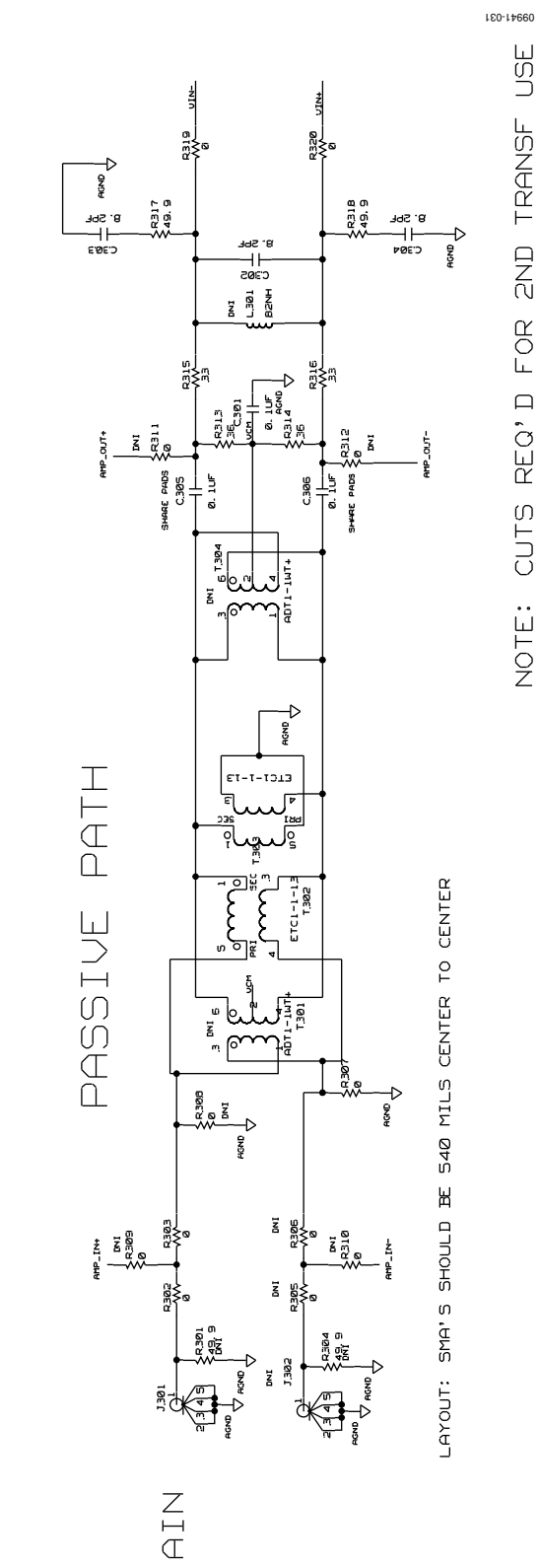

ANALOG INPUT

Figure 31. AD9641 Passive Analog Input Circuit

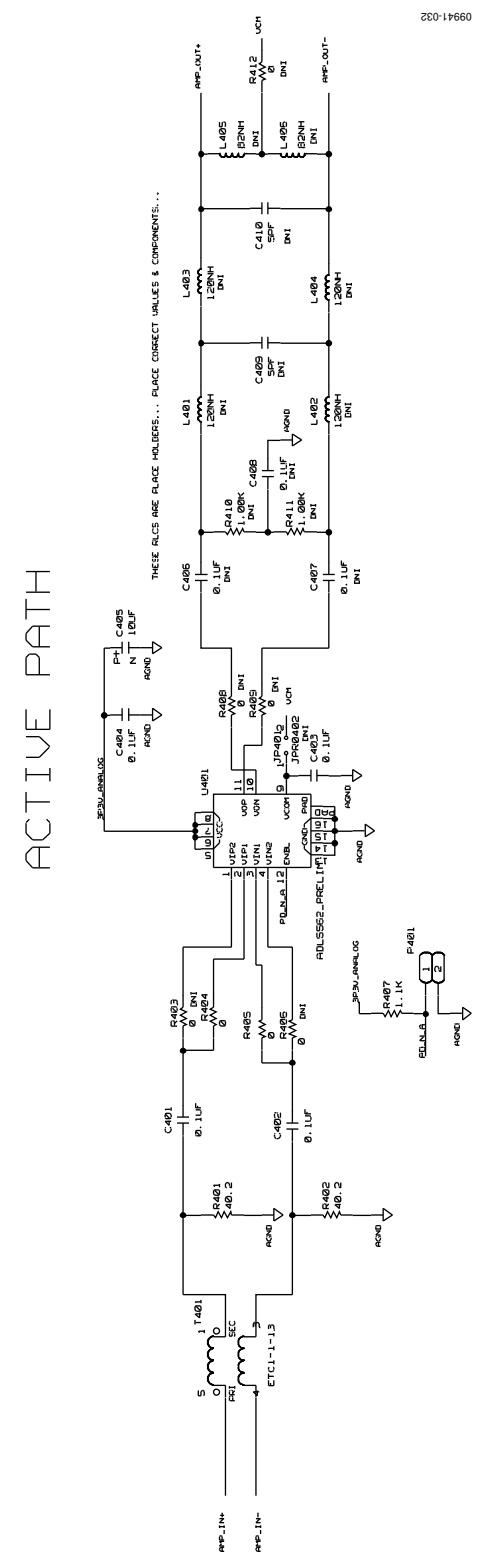

Figure 32. AD9641 Optional Active Input Circuit

## **Evaluation Board User Guide**

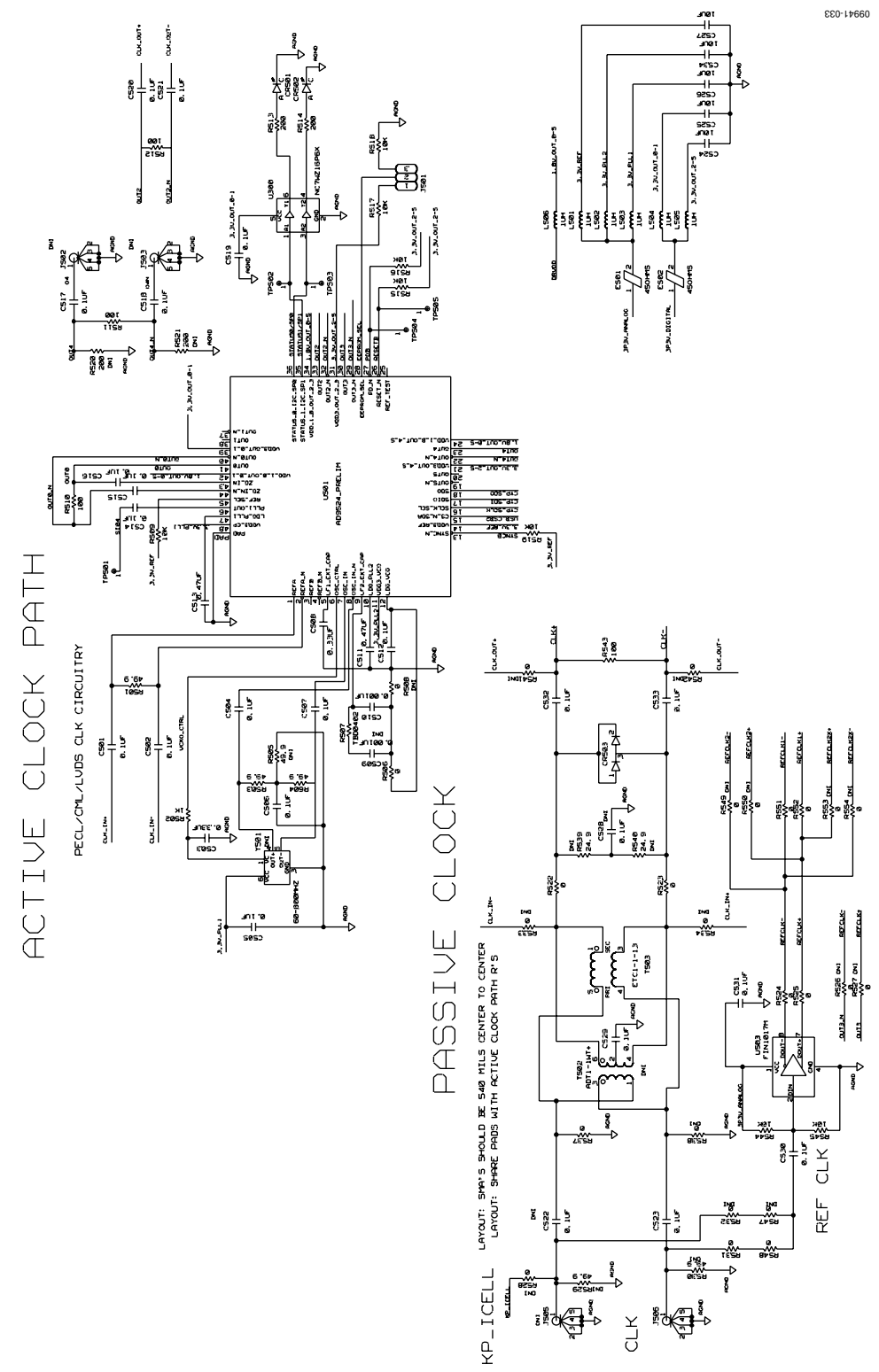

Figure 33. AD9641 Clock Input Circuits

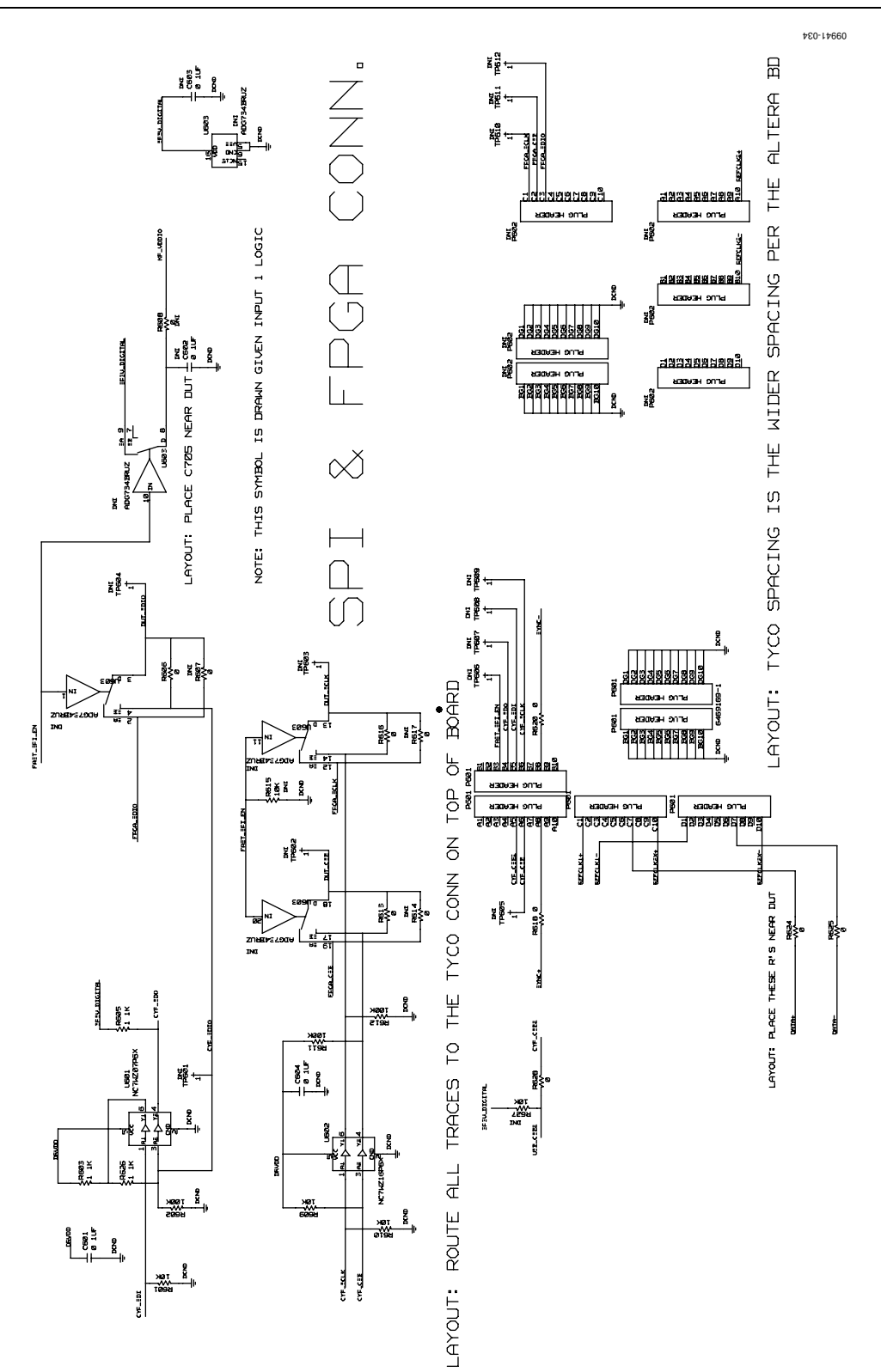

Figure 34. AD9641 SPI Configuration Circuit and FIFO Connections

### **Evaluation Board User Guide**

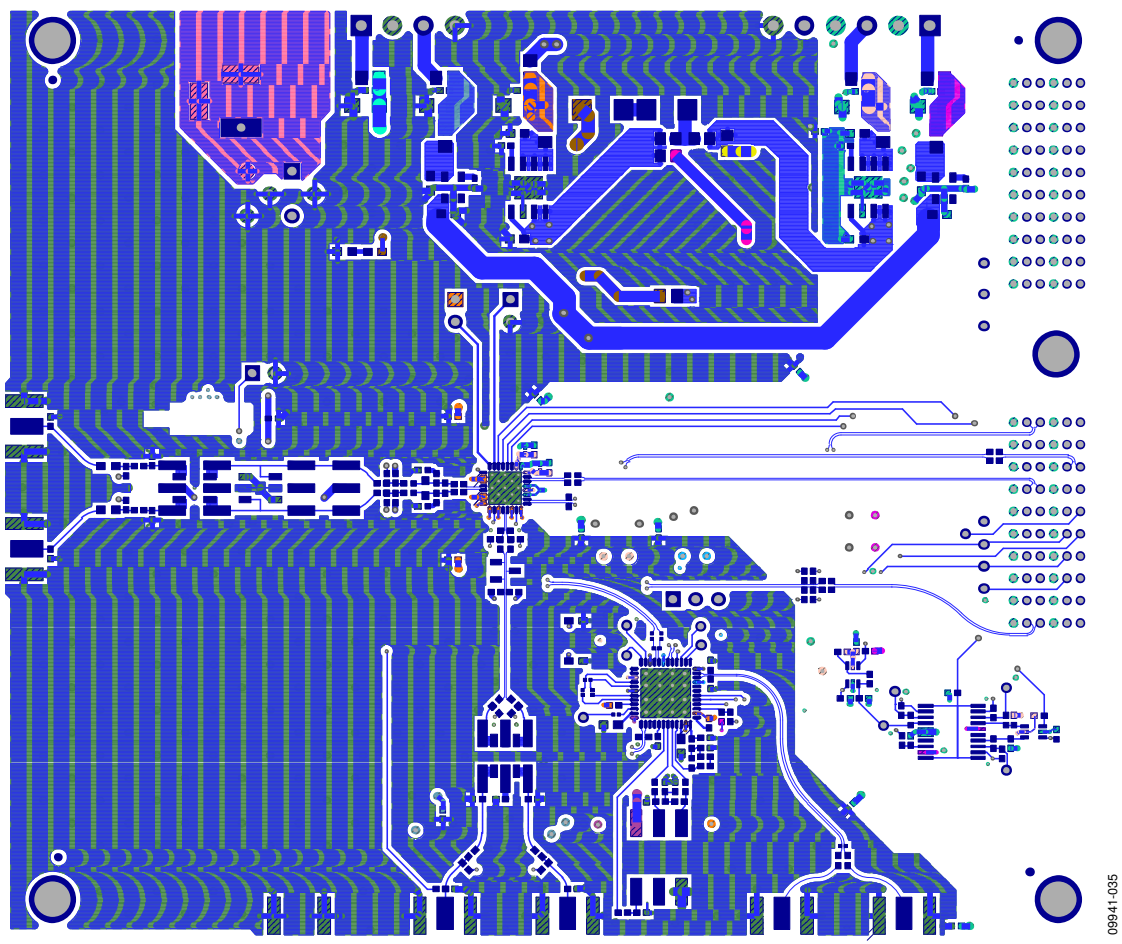

Figure 35. AD9641 Top Side

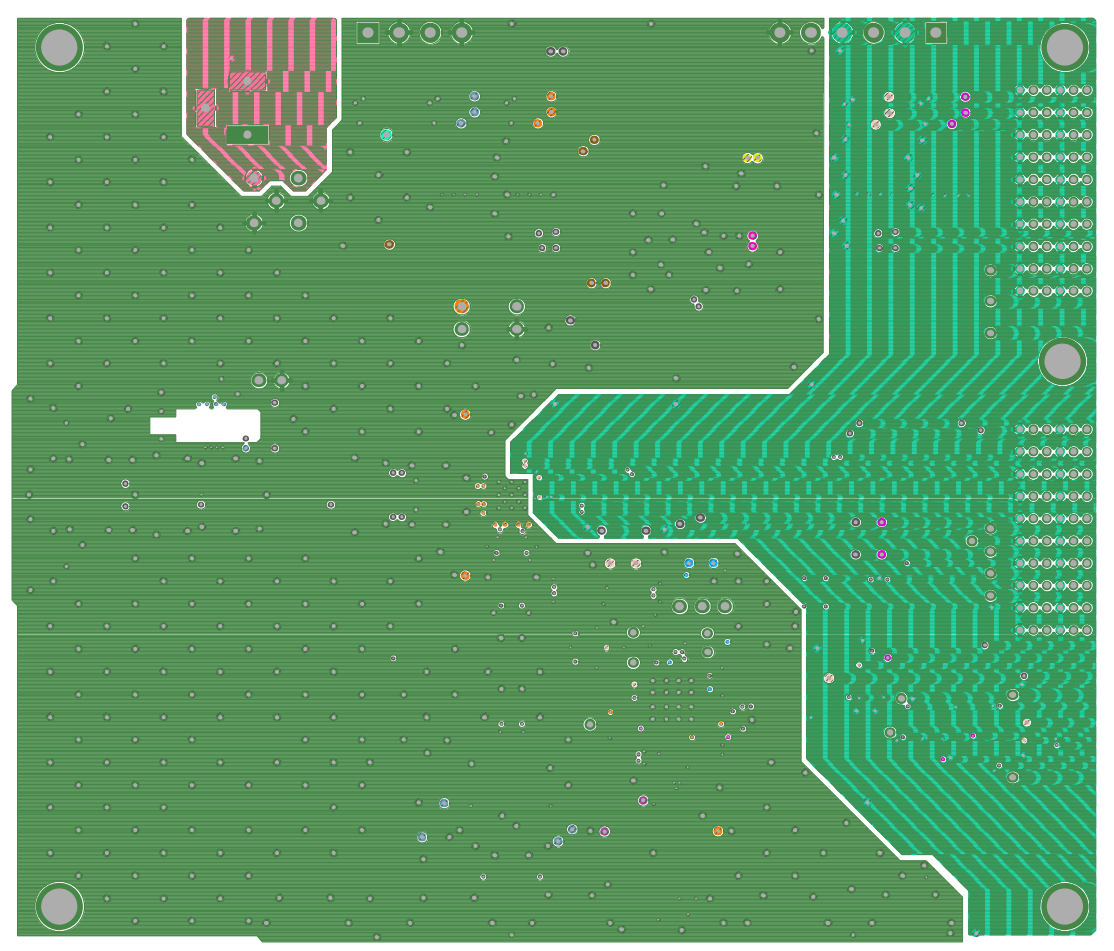

Figure 36. AD9641 Ground Plane (Layer 2)

UG-294

09941-036

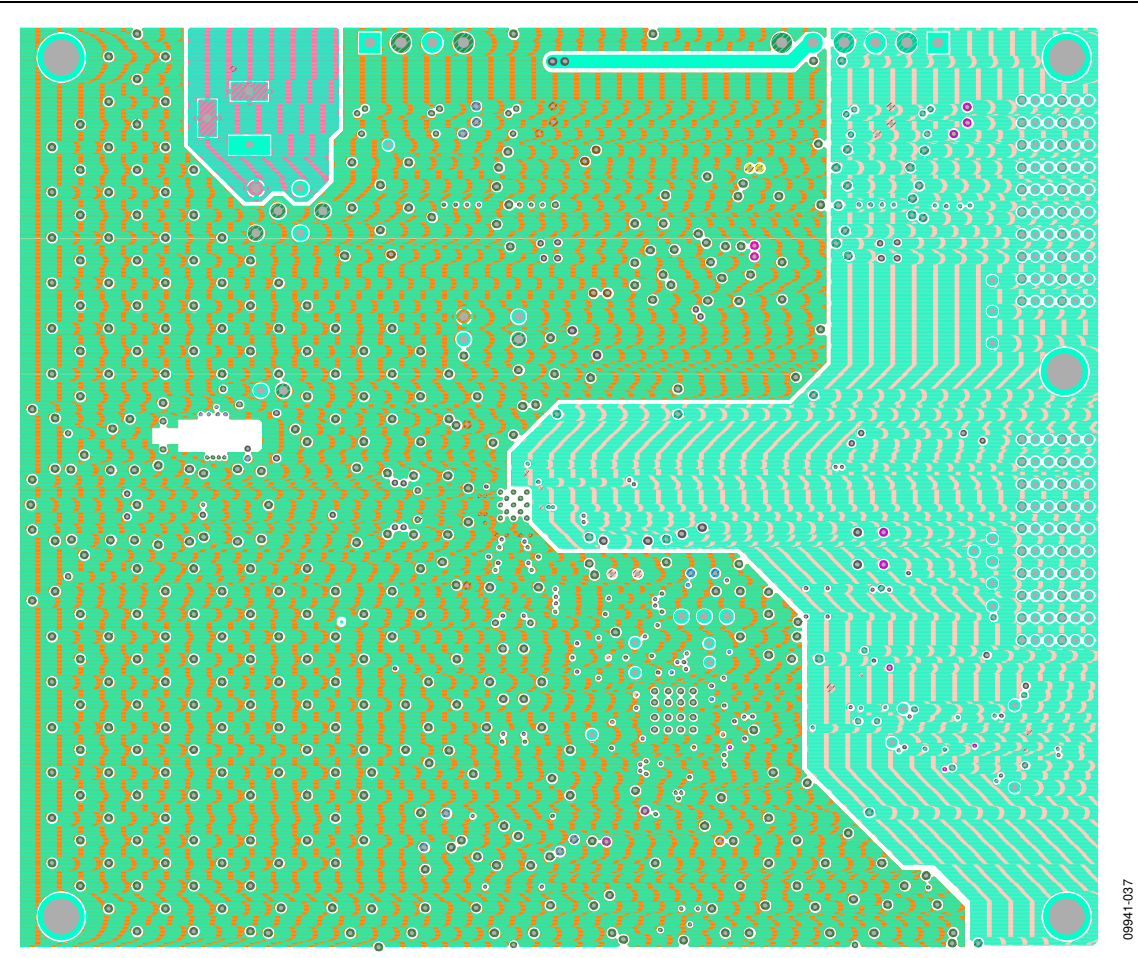

Figure 37. AD9641 Power Plane (Layer 3)

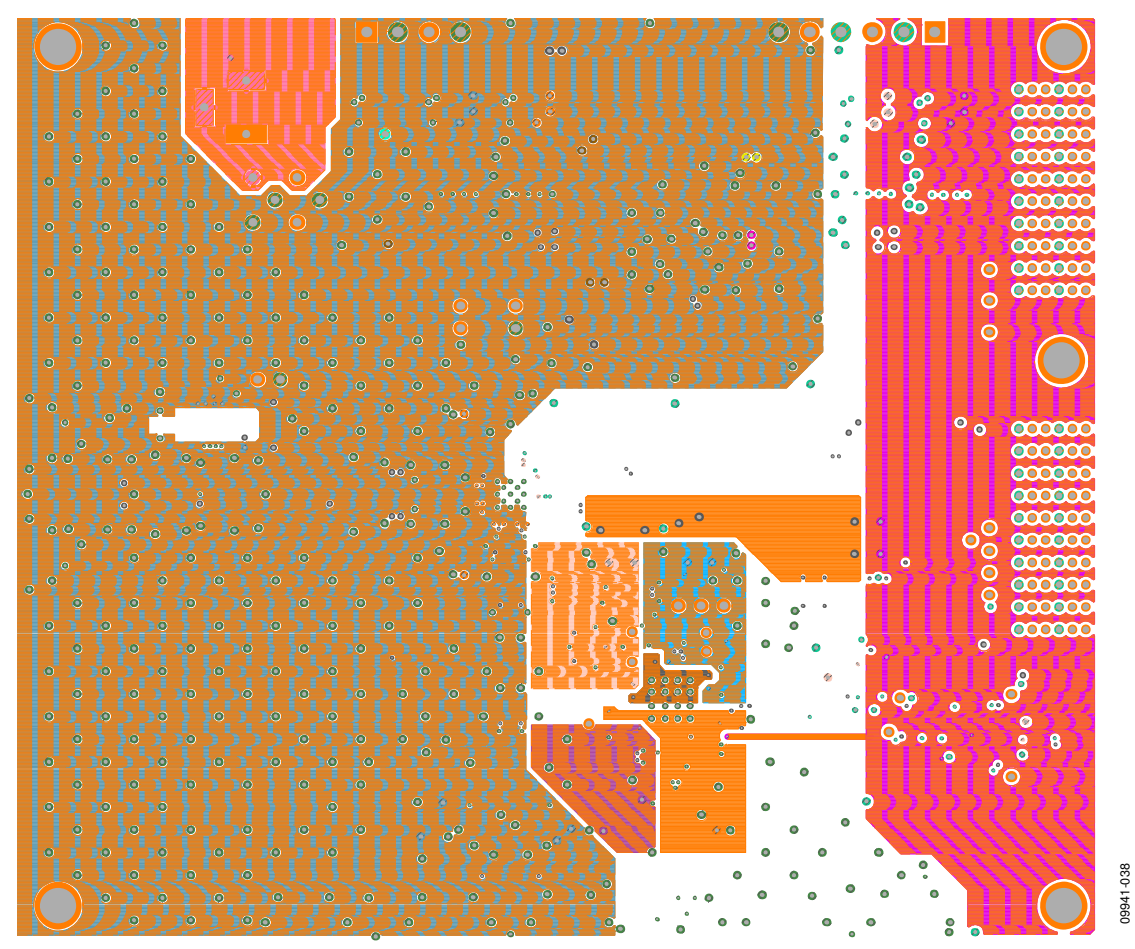

Figure 38. AD9641 Power Plane (Layer 4)

## UG-294

## **Evaluation Board User Guide**

09941-039

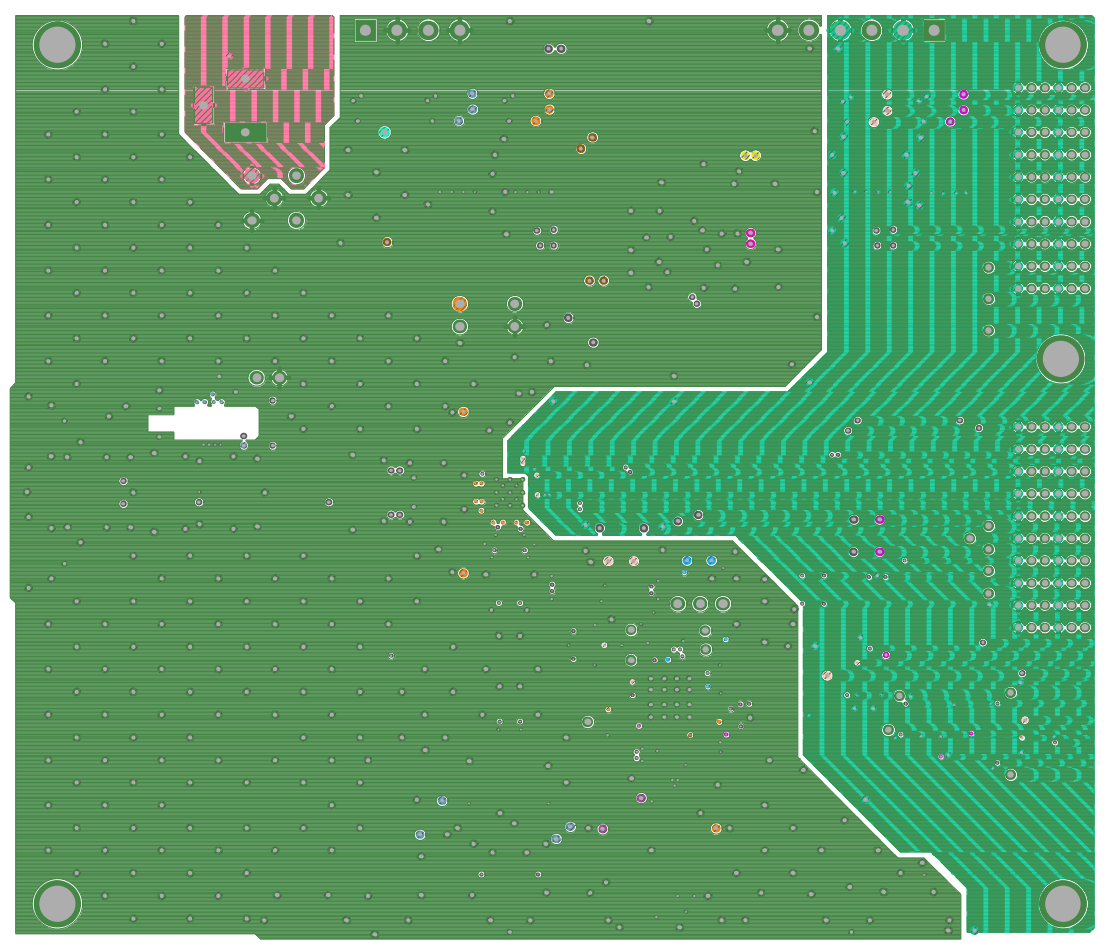

Figure 39. AD9641 Ground Plane (Layer 5)

### UG-294

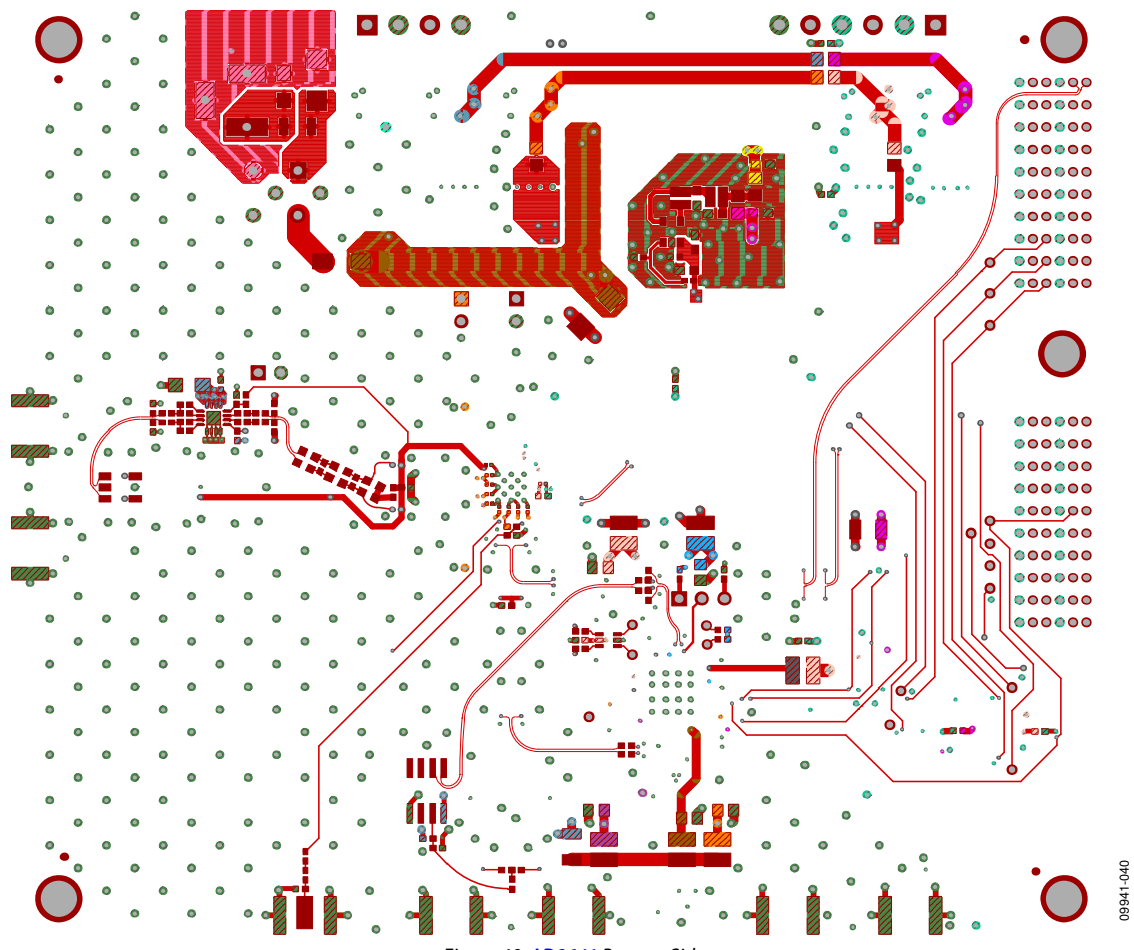

Figure 40. AD9641 Bottom Side

### **ORDERING INFORMATION**

#### **BILL OF MATERIALS**

#### Table 4. AD9644 Board BOM

| ltem | Qty | Reference Designator                                                                                                    | Description                                      | Value               | Manufacturer/Part No.                   |
|------|-----|----------------------------------------------------------------------------------------------------|--------------------------------------------------|---------------------|-----------------------------------------|
| 1    | 1   | N/A                                                                                                    | PCBZ, AD9644<br>customer board                   |                     | Analog Devices<br>AD9644CE01 Rev. A     |
| 2    | 21  | C101, C102, C103, C104, C105, C106,<br>C109, C110, C111, C112, C113, C114,<br>C115, C116, C119, C120, C514, C515,<br>C516, C520, C521                                                                                                    | Capacitor ceramic X5R<br>0201                    | 0.1 μF              | Murata<br>GRM033R60J104KE19D            |
| 3    | 6   | C107, C117, C118, C121, C122, C212                                                                                                    | Capacitor monolithic ceramic 0402                | 1 μF                | Murata<br>GRM155R60J105KE19D            |
| 4    | 46  | C123, C231, C233, C235, C237, C239,<br>C301, C305, C306, C307, C311, C312,<br>C401, C402, C403, C404, C405, C406,<br>C407, C408, C409, C411, C413, C414,<br>C419, C420, C501, C502, C504, C505,<br>C506, C507, C512, C517, C518, C519,<br>C522, C529, C530, C531, C532, C533,<br>C535, C536, C601, C604 | Capacitor ceramic X7R<br>0402                    | 0.1 μF              | Murata<br>GRM155R71C104KA88D            |
| 5    | 6   | C201, C232, C234, C236, C238, C240                                                                                                    | Capacitor tantalum                               | 10 μF               | AVX Corporation<br>TAJA106K010RNJ       |
| 6    | 4   | C202, C203, C204, C207                                                                                                    | Capacitor ceramic X5R<br>0805                    | 4.7 μF              | Taiyo Yuden<br>EMK212BJ475KG-T          |
| 7    | 6   | C206, C209, C225, C227, C228, C230                                                                                                    | Capacitor monolithic<br>ceramic X5R              | 4.7 μF              | Murata<br>GRM188R60J475KE19             |
| 8    | 6   | C210, C211, C220, C221, C223, C224                                                                                                    | Capacitor ceramic chip                           | 22 μF               | Murata<br>GRM21BR60J226ME39L            |
| 9    | 1   | C213                                                                                                    | Capacitor ceramic X7R<br>0402                    | 2200 pF             | Phycomp (Yageo)<br>CC0402KRX7R9BB222    |
| 10   | 2   | C214, C216                                                                                                    | Capacitor chip<br>monolithic ceramic C0G<br>0402 | 100 pF              | Murata<br>GRM1555C1H101JD01D            |
| 11   | 5   | C215, C217, C218, C226, C229                                                                                                    | Capacitor ceramic X7R<br>0402                    | 0.01 μF             | Murata<br>GRM155R71H103KA01D            |
| 12   | 7   | C302, C303, C304, C308, C309, C310,<br>C537                                                                                                    | Capacitor ceramic NP0<br>0402                    | 8.2 pF              | Yageo<br>0402CG829D9B200                |
| 13   | 7   | C410, C412, C524, C525, C526, C527,<br>C534                                                                                                    | Capacitor ceramic<br>monolithic                  | 10 μF               | Murata<br>GRM21BR61C106KE15L            |
| 14   | 2   | C503, C508                                                                                                    | Capacitor ceramic X5R                            | 0.33 μF             | Murata<br>GRM155R61A334KE15D            |
| 15   | 2   | C509, C510                                                                                                    | Capacitor ceramic<br>monolithic                  | 0.001 μF            | Murata<br>GRM155R71H102KA01D            |
| 16   | 2   | C511, C513                                                                                                    | Capacitor chip ceramic<br>X7R 0603               | 0.47 μF             | Murata<br>GCM188R71C474KA55D            |
| 17   | 1   | CR201                                                                                                    | Diode rectifier GPP SMD                          | S1AB-13             | Diodes Incorporated S1AB-<br>13         |
| 18   | 1   | CR202                                                                                                    | Diode Schottky 3 A<br>rectifier                  | SK33A-TP            | Micro Commercial<br>Components SK33A-TP |
| 19   | 1   | CR203                                                                                                    | LED green surface<br>mount                       | LNJ314G8TRA (green) | Panasonic LNJ314G8TRA                   |
| 20   | 3   | CR204, CR205, CR206                                                                                                    | Diode recovery rectifier                         | S2A-TP              | Micro Commercial<br>Components S2A-TP   |
| 21   | 2   | CR501, CR502                                                                                                    | LED green surface<br>mount                       | LNJ314G8TRA (green) | Panasonic LNJ314G8TRA                   |
| 22   | 1   | CR503                                                                                                    | Diode Schottky dual<br>series                    | HSMS-2812BLK        | Avago HSMS-2812BLK                      |

## UG-294

| ltem | Qty | Reference Designator                                                                                                    | Description                                  | Value                | Manufacturer/Part No.          |
|------|-----|----------------------------------------------------------------------------------------------------|----------------------------------------------|----------------------|--------------------------------|
| 23   | 12  | E201, E202, E204, E205, E207, E210,                                                                                                    | Inductor ferrite bead                        | 100 MHz              | Panasonic EXC-ML20A390U        |
| 74   | 2   | E211, E212, E213, E214, E213, E210<br>E501 E502                                                                                                    | Chin head core                               | 45.0                 | Panasonic EXCCI 3225111        |
| 25   | 1   | F201                                                                                                    | Fuse polyswitch PTC                          | 1.1 A                | Tyco Electronics               |
| 26   | 1   | FL201                                                                                                    | Filter noise suppression                     | BNX016-01            | Murata BNX016-01               |
| 27   | 4   | J101, J301, J303, J505                                                                                                    | Connector-PCB SMA ST<br>edge mount           | SMA-J-P-X-ST-EM1     | Samtec SMA-J-P-X-ST-EM1        |
| 28   | 2   | J401, J402                                                                                                    | Connector-PCB header<br>ST 10-pin            | TSW-105-08-G-D       | Samtec TSW-105-08-G-D          |
| 29   | 1   | J501                                                                                                    | Connector-PCB BERG<br>header ST male 3-pin   | SAMTECTSW10308GS3PIN | Samtec TSW-103-08-G-S          |
| 30   | 4   | JP201, JP202, JP203, JP204                                                                                                    | Resistor jumper SMD<br>0805 (SHRT)           | 0                    | Panasonic ERJ-6GEYJ0.0         |
| 31   | 2   | L201, L202                                                                                                    | Inductor surface mount                       | 2.2 μΗ               | Toko FDV0630-2R2M              |
| 32   | 6   | L501, L502, L503, L504, L505, L506                                                                                                    | Inductor SMT power                           | 1 μH                 | Coilcraft ME3220-102MLB        |
| 33   | 4   | P101, P401, P402, P501                                                                                                    | Connector-PCB header two-position            | TSW-102-08-G-S       | Samtec TSW-102-08-G-S          |
| 34   | 1   | P201                                                                                                    | Connector-PCB dc power<br>jack surface mount | PJ-202A              | CUI STACK PJ-202A              |
| 35   | 1   | P202                                                                                                    | Connector-PCB header six-position            | Z5.531.3625.0        | Wieland Z5.531.3625.0          |
| 36   | 1   | P203                                                                                                    | Connector-PCB, pluggable header              | Z5.531.3425.0        | Wieland Z5.531.3425.0          |
| 37   | 1   | P601                                                                                                    | Connector-PCB 60-pin<br>RA connector         | 6469169-1            | Тусо 6469169-1                 |
| 38   | 36  | R101, R107, R217, R219, R241, R303,<br>R307, R319, R320, R323, R328, R339,<br>R340, R409, R413, R506, R522, R523,<br>R524, R525, R532, R538, R547, R551,<br>R552, RS201, RS202, RS203, RS204,<br>RS205, RS206, RS207, RS208, RS209,<br>RS210, RS211 | Resistor film SMD 0402                       | 0                    | Panasonic ERJ-2GE0R00X         |
| 39   | 2   | R102, R103                                                                                                    | Resistor film SMD 0402                       | 2.0k                 | Multicomp CR10B202JT           |
| 40   | 1   | R201                                                                                                    | Resistor film chip thick                     | 261                  | NIC COMP CORP<br>NRC06F2610TRF |
| 41   | 22  | R202, R416, R417, R418, R419, R420,<br>R421, R422, R423, R424, R425, R509,<br>R515, R516, R517, R518, R519, R544,<br>R545, R601, R609, R610                                                                                                    | Resistor precision thick<br>film chip R0402  | 10k                  | Panasonic ERJ-2RKF1002X        |
| 42   | 1   | R203                                                                                                    | Resistor precision thick film chip R0402     | 1.91k                | Panasonic ERJ-2RKF1911X        |
| 43   | 2   | R205, R222                                                                                                    | Resistor precision thick film chip R0402     | 1.00k                | Panasonic ERJ-2RKF1001X        |
| 44   | 1   | R206                                                                                                    | Resistor precision thick film chip R0402     | 10                   | Panasonic ERJ-2RKF10R0X        |
| 45   | 5   | R207, R208, R602, R611, R612                                                                                                    | Resistor precision thick film chip R0402     | 100k                 | Panasonic ERJ-2RKF1003X        |
| 46   | 1   | R209                                                                                                    | Resistor chip SMD 0402                       | 27k                  | Panasonic ERJ-2RKF2702X        |
| 47   | 1   | R210                                                                                                    | Resistor precision thick<br>film chip R0402  | 4.64k                | Panasonic ERJ-2RKF4641X        |
| 48   | 2   | R211, R212                                                                                                    | Resistor chip SMD 0402                       | 15k                  | Panasonic ERJ-2RKF1502X        |
| 49   | 1   | R213                                                                                                    | Resistor film SMD 0402                       | 13k                  | Yageo 9C04021A1302FLHF3        |
| 50   | 1   | R214                                                                                                    | Resistor precision thick<br>film chip R0402  | 10.5k                | Panasonic ERJ-2RKF1052X        |
| 51   | 2   | R302, R322                                                                                                    | Resistor film SMD 0603                       | 0                    | Panasonic ERJ-3GEY0R00V        |
| 52   | 4   | R313, R314, R333, R334                                                                                                    | Resistor film SMD 0402                       | 36                   | Panasonic ERJ-2GEJ360X         |

# **Evaluation Board User Guide**

| ltem            | Qty | Reference Designator                                                      | Description                                             | Value              | Manufacturer/Part No.                |
|-----------------|-----|---------------------------------------------------------------------------|---------------------------------------------------------|--------------------|--------------------------------------|
| 53              | 4   | R315, R316, R335, R336                                                    | Resistor film SMD 0402                                  | 33                 | Panasonic ERJ-2GEJ330X               |
| 54              | 8   | R317, R318, R337, R338, R501, R503,<br>R505, R604                         | Resistor precision thick film chip R0402                | 49.9               | Panasonic ERJ-2RKF49R9X              |
| 55              | 5   | R401, R402, R603, R605, R626                                              | Resistor film SMD 0402                                  | 1.1k               | Panasonic ERJ-2GEJ112X               |
| 56              | 1   | R502                                                                      | Resistor ultra-precision<br>ultra-reliability MF chip   | 1k                 | Susumu RG1005P-102-B-T5              |
| 57              | 3   | R510, R511, R512                                                          | Resistor precision thick film chip R0201                | 100                | Panasonic ERJ-1GEF1000C              |
| 58              | 2   | R513, R514                                                                | Resistor precision thick film chip R0402                | 200                | Panasonic ERJ-2RKF2000X              |
| 59              | 1   | R543                                                                      | Resistor film SMD 0402                                  | 100                | Venkel CR0402-16W-<br>1000FPT        |
| 60              | 1   | R555                                                                      | Resistor ultra-precision<br>ultra-reliability MF chip   | 1k                 | Susumu RG1005P-102-B-T5              |
| 61              | 12  | R606, R613, R616, R618, R619, R620,<br>R621, R622, R623, R624, R625, R628 | Resistor thick film chip                                | 0                  | Multicomp<br>0402WGF0000TCE          |
| 62              | 5   | T302, T303, T306, T307, T503                                              | Transformer RF 1:1                                      | MABA-007159-000000 | Macom MABA-007159-<br>000000         |
| 63              | 2   | T401, T402                                                                | Transformer RF                                          | TC3-1T+            | Mini Circuits TC3-1T+                |
| 64              | 1   | U101                                                                      | IC serial output ADC<br>prelim                          | AD9644BCPZ-155     | Analog Devices<br>AD9644BCPZ-155     |
| 65              | 1   | U201                                                                      | IC low dropout CMOS<br>linear regulator                 | ADP1708ARDZ-R7     | Analog Devices<br>ADP1708ARDZ-R7     |
| 66              | 2   | U202, U203                                                                | IC 150 mA ultralow<br>noise, CMOS linear<br>regulator   | ADP150AUJZ-3.3-R7  | Analog Devices<br>ADP150AUJZ-3.3-R7  |
| 67              | 2   | U204, U205                                                                | IC low dropout CMOS<br>linear regulator                 | ADP1706ARDZ-1.8-R7 | Analog Devices<br>ADP1706ARDZ-1.8-R7 |
| 68              | 1   | U206                                                                      | IC dual configurable<br>sync PWM step-down<br>regulator | ADP2114_PRELIM     | Analog Devices<br>ADP2114_PRELIM     |
| 69              | 2   | U300, U602                                                                | IC tiny logic UHS dual buffer                           | NC7WZ16P6X         | Fairchild NC7WZ16P6X                 |
| 70              | 1   | U401                                                                      | IC ultralow distortion IF<br>dual VGA                   | AD8376ACPZ         | Analog Devices<br>AD8376ACPZ         |
| 71              | 1   | U501                                                                      | IC AD9524 prelim                                        | AD9524_PRELIM      | Analog Devices<br>AD9524_PRELIM      |
| 72              | 1   | U503                                                                      | IC 3.3 V LVDS 1-bit high speed differential driver      | ADN4661            | Analog Devices<br>ADN4661BRZ         |
| 73              | 1   | U601                                                                      | IC tiny logic UHS dual<br>buffer                        | NC7WZ07P6X         | Fairchild NC7WZ07P6X                 |
| 74              | 1   | Y502                                                                      | ACMOS/LSTTL<br>compatible clock<br>oscillator           | 80 MHz             | Valpey Fisher VFAC3HL80              |
| 75 <sup>1</sup> | 2   | C205, C208                                                                | Capacitor ceramic X7R<br>0402                           | 0.01 μF            | Murata<br>GRM155R71H103KA01D         |
| 76 <sup>1</sup> | 2   | C219, C222                                                                | C0603                                                   | 0603               | 0603                                 |
| 77 <sup>1</sup> | 4   | C415, C416, C421, C422                                                    | Capacitor ceramic<br>monolithic                         | 0.001 μF           | Murata<br>GRM155R71H102KA01D         |
| 78 <sup>1</sup> | 2   | C417, C423                                                                | Capacitor ceramic                                       | 2.7 pF             | Samsung CL05C2R7CBNC                 |
| 79 <sup>1</sup> | 2   | C418, C424                                                                | Capacitor ceramic                                       | 22 pF              | Phycomp (YAGEO)<br>0402CG220J9B200   |
| 80 <sup>1</sup> | 4   | C523, C528, C602, C603                                                    | Capacitor ceramic X7R<br>0402                           | 0.1 μF             | Murata<br>GRM155R71C104KA88D         |
| 81 <sup>1</sup> | 4   | E203, E206, E208, E209                                                    | Inductor ferrite bead                                   | 100 MHz            | Panasonic EXC-ML20A390U              |
| 82 <sup>1</sup> | 5   | J302, J304, J502, J503, J506                                              | Connector-PCB SMA ST                                    | SMA-J-P-X-ST-EM1   | Samtec SMA-J-P-X-ST-EM1              |

## UG-294

| ltem                    | Qty | Reference Designator                                                                                                    | Description                                 | Value             | Manufacturer/Part No.        |
|-------------------------|-----|----------------------------------------------------------------------------------------------------|---------------------------------------------|-------------------|------------------------------|
|                         |     |                                                                                                    | edge mount                                  |                   |                              |
| 83 <sup>1</sup>         | 11  | L301, L302, L403, L404, L405, L406,<br>L409, L410, L411, L412, L507                                                                                                    | Inductor surface mount                      | 100 nH            | Coilcraft 0603CS-R10XGLU     |
| 84 <sup>1</sup>         | 4   | L401, L402, L407, L408                                                                                                    | Inductor surface mount                      | 1 μΗ              | Coilcraft 0603LS-102XGLB     |
| 85 <sup>1</sup>         | 1   | P102                                                                                                    | Connector-PCB header two-position           | TSW-102-08-G-S    | Samtec TSW-102-08-G-S        |
| 86 <sup>1</sup>         | 1   | P602                                                                                                    | Connector-PCB 60-pin<br>RA connector        | 6469169-1         | Тусо 6469169-1               |
| 87 <sup>1</sup>         | 7   | R105, R301, R304, R321, R324, R529,<br>R530                                                                                                    | Resistor precision thick<br>film chip R0402 | 49.9              | Panasonic ERJ-2RKF49R9X      |
| 88 <sup>1</sup>         | 43  | R106, R108, R109, R110, R204, R216,<br>R218, R221, R306, R308, R309, R310,<br>R311, R312, R326, R327, R329, R330,<br>R331, R332, R403, R404, R406, R407,<br>R410, R411, R414, R415, R508, R526,<br>R527, R531, R533, R534, R537, R541,<br>R542, R548, R549, R550, R553, R554,<br>R608 | Resistor film SMD 0402                      | 0                 | Panasonic ERJ-2GE0R00X       |
| 89 <sup>1</sup>         | 2   | R215, R220                                                                                                    | R0603                                       | 0603              | 0603                         |
| <b>90</b> <sup>1</sup>  | 2   | R305, R325                                                                                                    | Resistor film SMD 0603                      | 0                 | Panasonic ERJ-3GEY0R00V      |
| 91 <sup>1</sup>         | 2   | R405, R408                                                                                                    | Resistor precision thick<br>film chip R0402 | 130               | Panasonic ERJ-2RKF1300X      |
| <b>92</b> <sup>1</sup>  | 2   | R412, R426                                                                                                    | Resistor film SMD 0402                      | 300               | Panasonic ERJ-2GEJ301X       |
| 93 <sup>1</sup>         | 1   | R507                                                                                                    | R0402                                       | 0402              | 0402                         |
| <b>9</b> 4 <sup>1</sup> | 2   | R520, R521                                                                                                    | Resistor precision thick<br>film chip R0402 | 200               | Panasonic ERJ-2RKF2000X      |
| 95 <sup>1</sup>         | 2   | R539, R540                                                                                                    | Resistor precision thick<br>film chip R0402 | 24.9              | Panasonic ERJ-2RKF24R9X      |
| 96 <sup>1</sup>         | 3   | R607, R614, R617                                                                                                    | Resistor thick film chip                    | 0                 | Multicomp<br>0402WGF0000TCE  |
| <b>97</b> <sup>1</sup>  | 3   | R615, R627, R629                                                                                                    | Resistor precision thick film chip R0402    | 10k               | Panasonic ERJ-2RKF1002X      |
| 98 <sup>1</sup>         | 5   | T301, T304, T305, T308, T502                                                                                                    | Transformer RF                              | ADT1-1WT+         | Mini Circuits ADT1-1WT+      |
| 99 <sup>1</sup>         | 1   | U603                                                                                                    | IC CMOS, quad SPDT switches                 | ADG734BRUZ        | Analog Devices<br>ADG734BRUZ |
| 100 <sup>1</sup>        | 1   | Y501                                                                                                    | IC oscillator voltage<br>controlled         | 60 MHz to 800 MHz | Epson Toyocom TCO-2111       |

<sup>1</sup> Do not install.

#### Table 5. AD9641 Board BOM

| ltem | Qty | Reference Designator                                                                                       | Description                       | Value  | Manufacturer/Part No.               |
|------|-----|----------------------------------------------------------------------------------------------------|-----------------------------------|--------|-------------------------------------|
| 1    | 1   | N/A                                                                                                    | PCBZ, AD9641<br>customer board    |        | Analog Devices<br>AD9641CE01 Rev. A |
| 2    | 17  | C101, C104, C105, C107, C109, C110,<br>C111, C112, C115, C116, C119, C120,<br>C514, C515, C516, C520, C521 | Capacitor ceramic X5R<br>0201     | 0.1 μF | Murata<br>GRM033R60J104KE19D        |
| 3    | 6   | C103, C117, C118, C121, C122, C212                                                                         | Capacitor monolithic ceramic 0402 | 1 μF   | Murata<br>GRM155R60J105KE19D        |

| ltem | Qty | Reference Designator                                                                                                    | Description                                     | Value                | Manufacturer/Part No.              |
|------|-----|----------------------------------------------------------------------------------------------------|-------------------------------------------------|----------------------|------------------------------------|
| 4    | 31  | C123, C231, C233, C235, C237, C239,<br>C301, C305, C306, C401, C402, C403,<br>C404, C501, C502, C504, C505, C506,<br>C507, C512, C517, C518, C519, C523,<br>C529, C530, C531, C532, C533, C601,<br>C604 | Capacitor ceramic X7R<br>0402                   | 0.1 μF               | Murata<br>GRM155R71C104KA88D       |
| 5    | 7   | C201, C232, C234, C236, C238, C240,<br>C405                                                                                                    | Capacitor tantalum                              | 10 μF                | AVX TAJA106K010RNJ                 |
| 6    | 8   | C204, C206, C207, C209, C225, C227,<br>C228, C230                                                                                                    | Capacitor monolithic<br>ceramic X5R             | 4.7 μF               | Murata<br>GRM188R60J475KE19        |
| 7    | 4   | C205, C208, C226, C229                                                                                                    | Capacitor ceramic chip<br>X8R                   | 0.01 μF              | TDK C1005X8R1E103K                 |
| 8    | 2   | C210, C211                                                                                                    | Capacitor ceramic X5R<br>0603                   | 10 μF                | Murata<br>GRM188R60J106ME47D       |
| 9    | 3   | C302, C303, C304                                                                                                    | Capacitor ceramic NP0<br>0402                   | 8.2 pF               | Yageo 0402CG829D9B200              |
| 10   | 2   | C503, C508                                                                                                    | Capacitor ceramic X5R                           | 0.33 μF              | Murata<br>GRM155R61A334KE15D       |
| 11   | 1   | C510                                                                                                    | Capacitor ceramic<br>monolithic                 | 0.001 μF             | Murata<br>GRM155R71H102KA01D       |
| 12   | 2   | C511, C513                                                                                                    | Capacitor chip ceramic<br>X7R 0603              | 0.47 μF              | Murata<br>GCM188R71C474KA55D       |
| 13   | 5   | C524, C525, C526, C527, C534                                                                                                    | Capacitor ceramic<br>monolithic                 | 10 μF                | Murata<br>GRM21BR61C106KE15L       |
| 14   | 4   | CR201, CR204, CR205, CR206                                                                                                    | Diode rectifier GPP<br>SMD                      | S1AB-13              | Diode Incorp S1AB-13               |
| 15   | 1   | CR202                                                                                                    | Diode Schottky 3 A<br>rectifier                 | SK33A-TP             | MCC SK33A-TP                       |
| 16   | 1   | CR203                                                                                                    | LED green surface<br>mount                      | LNJ314G8TRA (green)  | Panasonic LNJ314G8TRA              |
| 17   | 2   | CR501, CR502                                                                                                    | LED green surface<br>mount                      | LNJ314G8TRA (green)  | Panasonic LNJ314G8TRA              |
| 18   | 1   | CR503                                                                                                    | Diode Schottky dual<br>series                   | HSMS-2812BLK         | Avago HSMS-2812BLK                 |
| 19   | 10  | E201, E202, E204, E205, E207, E212,<br>E213, E214, E215, E216                                                                                                    | Inductor ferrite bead                           | 100 MHz              | Panasonic EXC-ML20A390U            |
| 20   | 2   | E501, E502                                                                                                    | Chip bead core                                  | 45 Ω                 | Panasonic EXCCL3225U1              |
| 21   | 1   | F201                                                                                                    | Fuse polyswitch PTC device 1812                 | 1.1 A                | Tyco Electronics<br>NANOSMDC110F-2 |
| 22   | 1   | FL201                                                                                                    | Filter noise suppression<br>LC combined type    | BNX016-01            | Murata BNX016-01                   |
| 23   | 3   | J101, J301, J506                                                                                                    | Connector-PCB SMA ST<br>edge mount              | SMA-J-P-X-ST-EM1     | Samtec SMA-J-P-X-ST-EM1            |
| 24   | 1   | J501                                                                                                    | Connector-PCB BERG<br>header ST male 3-pin      | SAMTECTSW10308GS3PIN | Samtec TSW-103-08-G-S              |
| 25   | 2   | JP201, JP203                                                                                                    | Resistor jumper SMD<br>0805 (SHRT)              | 0                    | Panasonic ERJ-6GEYJ0.0             |
| 26   | 6   | L501, L502, L503, L504, L505, L506                                                                                                    | Inductor SMT power                              | 1μΗ                  | Coilcraft ME3220-102MLB            |
| 27   | 3   | P101, P102, P401                                                                                                    | Connector-PCB header two-position               | TSW-102-08-G-S       | Samtec TSW-102-08-G-S              |
| 28   | 1   | P201                                                                                                    | Connector-PCB DC<br>power jack surface<br>mount | PJ-202A              | CUI Stack PJ-202A                  |
| 29   | 1   | P202                                                                                                    | Connector-PCB header six-position               | Z5.531.3625.0        | Wieland Z5.531.3625.0              |
| 30   | 1   | P203                                                                                                    | Connector-PCB, pluggable header                 | Z5.531.3425.0        | Wieland Z5.531.3425.0              |

| ltem | Qty | Reference Designator                                                                                                    | Description                                                                    | Value              | Manufacturer/Part No.                |
|------|-----|----------------------------------------------------------------------------------------------------|--------------------------------------------------------------------------------|--------------------|--------------------------------------|
| 31   | 1   | P601                                                                                                    | Connector-PCB 60-pin<br>RA connector                                           | 6469169-1          | Тусо 6469169-1                       |
| 32   | 19  | R101, R303, R307, R319, R320, R404,<br>R405, R506, R522, R523, R524, R525,<br>R531, R537, R548, R551, R552, RS201,<br>RS205 | Resistor film SMD 0402                                                         | 0                  | Panasonic ERJ-2GE0R00X               |
| 33   | 1   | R201                                                                                                    | Resistor film chip thick                                                       | 261                | NIC Comp Corp<br>NRC06F2610TRF       |
| 34   | 1   | R222                                                                                                    | Resistor precision thick film chip R0402                                       | 1.00k              | Panasonic ERJ-2RKF1001X              |
| 35   | 1   | R302                                                                                                    | Resistor film SMD 0603                                                         | 0                  | Panasonic ERJ-3GEY0R00V              |
| 36   | 2   | R313, R314                                                                                                    | Resistor film SMD 0402                                                         | 36                 | Panasonic ERJ-2GEJ360X               |
| 37   | 2   | R315, R316                                                                                                    | Resistor film SMD 0402                                                         | 33                 | Panasonic ERJ-2GEJ330X               |
| 38   | 5   | R317, R318, R501, R503, R604                                                                                                | Resistor precision thick film chip R0402                                       | 49.9               | Panasonic ERJ-2RKF49R9X              |
| 39   | 2   | R401, R402                                                                                                    | Resistor precision thick film chip R0402                                       | 40.2               | Panasonic ERJ-2RKF40R2X              |
| 40   | 4   | R407, R603, R605, R626                                                                                                    | Resistor film SMD 0402                                                         | 1.1k               | Panasonic ERJ-2GEJ112X               |
| 41   | 1   | R502                                                                                                    | Resistor ultra-precision<br>ultra-reliability MF chip                          | 1k                 | Susumu RG1005P-102-B-T5              |
| 42   | 11  | R509, R515, R516, R517, R518, R519,<br>R544, R545, R601, R609, R610                                                         | Resistor precision thick film chip R0402                                       | 10k                | Panasonic ERJ-2RKF1002X              |
| 43   | 3   | R510, R511, R512                                                                                                    | Resistor precision thick film chip R0201                                       | 100                | Panasonic ERJ-1GEF1000C              |
| 44   | 2   | R513, R514                                                                                                    | Resistor precision thick film chip R0402                                       | 200                | Panasonic ERJ-2RKF2000X              |
| 45   | 1   | R543                                                                                                    | Resistor film SMD 0402                                                         | 100                | Venkel CR0402-16W-1000FPT            |
| 46   | 3   | R602, R611, R612                                                                                                    | Resistor precision thick film chip R0402                                       | 100k               | Panasonic ERJ-2RKF1003X              |
| 47   | 8   | R606, R613, R616, R618, R620, R624,<br>R625, R628                                                                           | Resistor thick film chip                                                       | 0                  | Multicomp<br>0402WGF0000TCE          |
| 48   | 3   | T302, T303, T401                                                                                                    | Transformer RF 1:1                                                             | ETC1-1-13          | Macom ETC1-1-13                      |
| 49   | 1   | T503                                                                                                    | Transformer RF 1:1                                                             | MABA-007159-000000 | Macom MABA-007159-<br>000000         |
| 50   | 6   | TP201, TP501, TP502, TP503, TP504,<br>TP505                                                                                 | TEK probe                                                                      | Test pad           | P/O PCB NONE                         |
| 51   | 1   | U101                                                                                                    | IC-Analog Devices<br>AD9641 prelim                                             | AD9641_PRELIM      | Analog Devices<br>AD9641_PRELIM      |
| 52   | 2   | U202, U203                                                                                                    | IC-Analog Devices<br>300 mA low dropout<br>CMOS linear regulator               | ADP1713AUJZ-3.3-R7 | Analog Devices<br>ADP1713AUJZ-3.3-R7 |
| 53   | 2   | U204, U205                                                                                                    | IC-Analog Devices low<br>dropout CMOS linear<br>regulator                      | ADP1706ARDZ-1.8-R7 | Analog Devices<br>ADP1706ARDZ-1.8-R7 |
| 54   | 1   | U206                                                                                                    | IC-Analog Devices<br>compact 600 mA,<br>3 MHz step-down DC-<br>to-DC converter | ADP2108AUJZ-1.8-R7 | Analog Devices<br>ADP2108AUJZ-1.8-R7 |
| 55   | 2   | U300, U602                                                                                                    | IC tiny logic UHS dual<br>buffer                                               | NC7WZ16P6X         | Fairchild NC7WZ16P6X                 |
| 56   | 1   | U401                                                                                                    | IC 2.6 GHz ultralow<br>distortion differential<br>IF/RF amplifier              | ADL5562_PRELIM     | Analog Devices<br>ADL5562_PRELIM     |
| 57   | 1   | U501                                                                                                    | IC-Analog Devices<br>AD9524 prelim                                             | AD9524_PRELIM      | Analog Devices<br>AD9524_PRELIM      |
| 58   | 1   | U503                                                                                                    | IC-Analog Devices CMOS                                                         | ADN4661BRZ         | Analog Devices<br>ADN4661BBZ         |

| ltom                   | Otv | Reference Designator                                                                                                    | Description                                      | Value             | Manufacturer/Part No         |
|------------------------|-----|----------------------------------------------------------------------------------------------------|--------------------------------------------------|-------------------|------------------------------|
| 50                     |     |                                                                                                    |                                                  |                   |                              |
| 29                     | 1   | 0001                                                                                                    | buffer                                           | NC/WZU/P6X        |                              |
| 60 <sup>1</sup>        | 4   | C213, C214, C215, C216                                                                                                    | Capacitor ceramic X5R<br>0603                    | 10 μF             | Murata<br>GRM188R60J106ME47D |
| 61 <sup>1</sup>        | 7   | C406, C407, C408, C522, C528, C602,<br>C603                                                                                                    | Capacitor ceramic X7R<br>0402                    | 0.1 μF            | Murata<br>GRM155R71C104KA88D |
| 62 <sup>1</sup>        | 2   | C409, C410                                                                                                    | Capacitor monolithic<br>ceramic C0G 0402         | 5 pF              | Murata<br>GRM1555C1H5R0CZ01D |
| 63 <sup>1</sup>        | 1   | C509                                                                                                    | Capacitor ceramic<br>monolithic                  | 0.001 μF          | Murata<br>GRM155R71H102KA01D |
| 64 <sup>1</sup>        | 6   | E203, E206, E208, E209, E210, E211                                                                                                    | Inductor ferrite bead                            | 100 MHz           | Panasonic EXC-ML20A390U      |
| 65 <sup>1</sup>        | 4   | J302, J502, J503, J505                                                                                                    | Connector-PCB SMA ST<br>edge mount               | SMA-J-P-X-ST-EM1  | Samtec SMA-J-P-X-ST-EM1      |
| 66 <sup>1</sup>        | 2   | JP202, JP204                                                                                                    | Resistor jumper SMD<br>0805 (SHRT)               | 0                 | Panasonic ERJ-6GEYJ0.0       |
| 67 <sup>1</sup>        | 1   | JP401                                                                                                    | Solder pads R0402<br>jumper                      | JPR0402           | N/A JPR0402                  |
| 68 <sup>1</sup>        | 2   | L201, L202                                                                                                    | Inductor SMT power                               | 2.2 μΗ            | Coilcraft EPL2014-222MLB     |
| 69 <sup>1</sup>        | 3   | L301, L405, L406                                                                                                    | Inductor SM                                      | 82 nH             | Murata LQW18AN82NG00D        |
| 70 <sup>1</sup>        | 4   | L401, L402, L403, L404                                                                                                    | Inductor SM                                      | 120 nH            | Panasonic ELJ-RER12JF3       |
| 71 <sup>1</sup>        | 1   | P602                                                                                                    | CONN_PCB 60-pin RA<br>connector                  | 6469169-1         | Тусо 6469169-1               |
| 72 <sup>1</sup>        | 2   | R102, R103                                                                                                    | Resistor film SMD 0402                           | 2.0k              | Multicomp CR10B202JT         |
| 73 <sup>1</sup>        | 6   | R105, R301, R304, R505, R529, R530                                                                                                    | Resistor precision thick film chip R0402         | 49.9              | Panasonic ERJ-2RKF49R9X      |
| 74 <sup>1</sup>        | 1   | R106                                                                                                    | Resistor film SMD 0402                           | 100               | Venkel CR0402-16W-1000FPT    |
| 75 <sup>1</sup>        | 1   | R204                                                                                                    | Resistor precision thick film chip R0402         | 100k              | Panasonic ERJ-2RKF1003X      |
| 76 <sup>1</sup>        | 1   | R305                                                                                                    | Resistor film SMD 0603                           | 0                 | Panasonic ERJ-3GEY0R00V      |
| 77 <sup>1</sup>        | 36  | R306, R308, R309, R310, R311, R312,<br>R403, R406, R408, R409, R412, R508,<br>R526, R527, R528, R532, R533, R534,<br>R538, R541, R542, R547, R549, R550,<br>R553, R554, R608, RS202, RS203,<br>RS204, RS206, RS207, RS208, RS209,<br>RS210, RS211 | Resistor film SMD 0402                           | 0                 | Panasonic ERJ-2GE0R00X       |
| 78 <sup>1</sup>        | 2   | R410, R411                                                                                                    | Resistor precision thick film chip R0402         | 1.00k             | Panasonic ERJ-2RKF1001X      |
| <b>79</b> <sup>1</sup> | 1   | R507                                                                                                    | Do not install (R0402)                           | 0402              | 0402                         |
| 80 <sup>1</sup>        | 2   | R520, R521                                                                                                    | Resistor precision thick film chip R0402         | 200               | Panasonic ERJ-2RKF2000X      |
| 81 <sup>1</sup>        | 2   | R539, R540                                                                                                    | Resistor precision thick film chip R0402         | 24.9              | Panasonic ERJ-2RKF24R9X      |
| 82 <sup>1</sup>        | 3   | R607, R614, R617                                                                                                    | Resistor thick film chip                         | 0                 | Multicomp<br>0402WGF0000TCE  |
| 83 <sup>1</sup>        | 2   | R615, R627                                                                                                    | Resistor precision thick film chip R0402         | 10k               | Panasonic ERJ-2RKF1002X      |
| 84 <sup>1</sup>        | 3   | T301, T304, T502                                                                                                    | Transformer RF                                   | ADT1-1WT+         | Mini Circuits ADT1-1WT+      |
| 85 <sup>1</sup>        | 12  | TP601, TP602, TP603, TP604, TP605,<br>TP606, TP607, TP608, TP609, TP610,<br>TP611, TP612                                                                                                    | TEK probe                                        | Test pad          | P/O PCB NONE                 |
| 86 <sup>1</sup>        | 1   | U603                                                                                                    | IC-Analog Devices<br>CMOS, quad SPDT<br>switches | ADG734BRUZ        | Analog Devices<br>ADG734BRUZ |
| 87 <sup>1</sup>        | 1   | Y501                                                                                                    | IC oscillator voltage controlled                 | 60 MHz to 800 MHz | Epson Toyocom TCO-2111       |

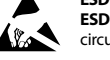

#### ESD Caution

ESD (electrostatic discharge) sensitive device. Charged devices and circuit boards can discharge without detection. Although this product features patented or proprietary protection circuitry, damage may occur on devices subjected to high energy ESD. Therefore, proper ESD precautions should be taken to avoid performance degradation or loss of functionality.

#### Legal Terms and Conditions

By using the evaluation board discussed herein (together with any tools, components documentation or support materials, the "Evaluation Board"), you are agreeing to be bound by the terms and conditions set forth below ("Agreement") unless you have purchased the Evaluation Board, in which case the Analog Devices Standard Terms and Conditions of Sale shall govern. Do not use the Evaluation Board until you have read and agreed to the Agreement. Your use of the Evaluation Board shall signify your acceptance of the Agreement. This Agreement is made by and between you ("Customer") and Analog Devices, Inc. ("ADI"), with its principal place of business at One Technology Way, Norwood, MA 02062, USA. Subject to the terms and conditions of the Agreement, ADI hereby grants to Customer a free, limited, personal, temporary, non-exclusive, non-sublicensable, non-transferable license to use the Evaluation Board FOR EVALUATION PURPOSES ONLY. Customer understands and agrees that the Evaluation Board is provided for the sole and exclusive purpose referenced above, and agrees not to use the Evaluation Board for any other purpose. Furthermore, the license granted is expressly made subject to the following additional limitations: Customer shall not (i) rent, lease, display, sell, transfer, assign, sublicense, or distribute the Evaluation Board; and (ii) permit any Third Party to access the Evaluation Board. As used herein, the term "Third Party" includes any entity other than ADI, Customer, their employees, affiliates and in-house consultants. The Evaluation Board is NOT sold to Customer; all rights not expressly granted herein, including ownership of the Evaluation Board, are reserved by ADI. CONFIDENTIALITY. This Agreement and the Evaluation Board shall all be considered the confidential and proprietary information of ADI. Customer may not disclose or transfer any portion of the Evaluation Board to any other party for any reason. Upon discontinuation of use of the Evaluation Board or termination of this Agreement, Customer agrees to promptly return the Evaluation Board to ADI. ADDITIONAL RESTRICTIONS. Customer may not disassemble, decompile or reverse engineer chips on the Evaluation Board. Customer shall inform ADI of any occurred damages or any modifications or alterations it makes to the Evaluation Board, including but not limited to soldering or any other activity that affects the material content of the Evaluation Board. Modifications to the Evaluation Board must comply with applicable law, including but not limited to the RoHS Directive. TERMINATION. ADI may terminate this Agreement at any time upon giving written notice to Customer. Customer agrees to return to ADI the Evaluation Board at that time. LIMITATION OF LIABILITY. THE EVALUATION BOARD PROVIDED HEREUNDER IS PROVIDED "AS IS" AND ADI MAKES NO WARRANTIES OR REPRESENTATIONS OF ANY KIND WITH RESPECT TO IT. ADI SPECIFICALLY DISCLAIMS ANY REPRESENTATIONS, ENDORSEMENTS, GUARANTEES, OR WARRANTIES, EXPRESS OR IMPLIED, RELATED TO THE EVALUATION BOARD INCLUDING, BUT NOT LIMITED TO, THE IMPLIED WARRANTY OF MERCHANTABILITY, TITLE, FITNESS FOR A PARTICULAR PURPOSE OR NONINFRINGEMENT OF INTELLECTUAL PROPERTY RIGHTS. IN NO EVENT WILL ADI AND ITS LICENSORS BE LIABLE FOR ANY INCIDENTAL, SPECIAL, INDIRECT, OR CONSEQUENTIAL DAMAGES RESULTING FROM CUSTOMER'S POSSESSION OR USE OF THE EVALUATION BOARD, INCLUDING BUT NOT LIMITED TO LOST PROFITS, DELAY COSTS, LABOR COSTS OR LOSS OF GOODWILL. ADI'S TOTAL LIABILITY FROM ANY AND ALL CAUSES SHALL BE LIMITED TO THE AMOUNT OF ONE HUNDRED US DOLLARS (\$100.00). EXPORT. Customer agrees that it will not directly or indirectly export the Evaluation Board to another country, and that it will comply with all applicable United States federal laws and regulations relating to exports. GOVERNING LAW. This Agreement shall be governed by and construed in accordance with the substantive laws of the Commonwealth of Massachusetts (excluding conflict of law rules). Any legal action regarding this Agreement will be heard in the state or federal courts having jurisdiction in Suffolk County, Massachusetts, and Customer hereby submits to the personal jurisdiction and venue of such courts. The United Nations Convention on Contracts for the International Sale of Goods shall not apply to this Agreement and is expressly disclaimed.

©2011–2013 Analog Devices, Inc. All rights reserved. Trademarks and registered trademarks are the property of their respective owners. UG09941-0-3/13(B)

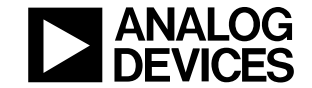

www.analog.com

Rev. B | Page 48 of 48